### **Dell Latitude 5501**

Vodnik za nastavitev in tehnični podatki

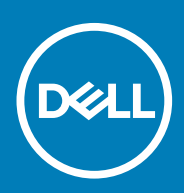

#### Opombe, svarila in opozorila

() OPOMBA OPOMBA označuje pomembne informacije, ki vam pomagajo bolje izkoristiti računalnik.

POZOR SVARILO oznacuje monost pokodb strojne opreme ali izgube podatkov in svetuje, kako se izogniti teavi.

Opozorilo OPOZORILO označuje možnost poškodb lastnine, osebnih poškodb ali smrti.

© 2018–2019 Dell Inc. ali njegove podružnice. Vse pravice pridržane. Dell, EMC in druge blagovne znamke so blagovne znamke družbe Dell Inc. ali njenih hčerinskih družb. Druge blagovne znamke so lahko blagovne znamke njihovih lastnikov.

2019 - 05

### Kazalo

| 1 Nastavitev računalnika Latitude 5501                      | 5  |
|-------------------------------------------------------------|----|
| 2 Ustvarjanje pogona USB za obnovitev sistema Windows       | 7  |
| 3 Pregled ohišia                                            |    |
| Pogled na zasion                                            |    |
| Pogled z leve strani                                        |    |
| Pogled z desne strani                                       | 9  |
| Pogled na naslon za dlani                                   |    |
| Pogled s spodnje strani                                     | 12 |
| 4 Tehnični podatki                                          |    |
| Tehnični podatki o sistemu                                  |    |
| Nabor vezii                                                 |    |
| Procesorii                                                  |    |
| Pomnilnik                                                   | 14 |
| Vrata in priključki                                         | 14 |
| Shranjevanje                                                |    |
| Mere in teža                                                |    |
| Operacijski sistem                                          | 15 |
| Komunikacije                                                |    |
| Mobilna širokopasovna povezava                              | 16 |
| Zvok                                                        | 17 |
| Bralnik pomnilniških kartic                                 | 17 |
| Tipkovnica                                                  | 17 |
| Kamera                                                      |    |
| Sledilna tablica                                            | 18 |
| Napajalnik                                                  | 19 |
| Baterija                                                    |    |
| Zaslon                                                      | 20 |
| Bralnik prstnih odtisov (dodatna možnost)                   | 21 |
| Grafična kartica                                            | 21 |
| Računalniško okolje                                         | 22 |
| Varnost                                                     | 22 |
| Varnostne možnosti – bralnik kontaktnih pametnih kartic     | 23 |
| Varnostne možnosti – bralnik brezkontaktnih pametnih kartic | 24 |
| Varnostna programska oprema                                 | 25 |
| Pravilnik o podpori                                         |    |
| 5 Bližnjice na tipkovnici                                   | 26 |
| 6 Programska oprema                                         | 28 |
| Prenos gonilnikov za Windows                                |    |

| 7 Nastavitev sistema                                              |    |
|-------------------------------------------------------------------|----|
| Zagonski meni                                                     |    |
| Smerne tipke                                                      |    |
| Zaporedje zagona                                                  |    |
| Možnosti nastavitve sistema                                       |    |
| Splošne možnosti                                                  |    |
| Informacije o sistemu                                             |    |
| Grafična kartica                                                  |    |
| Varnost                                                           |    |
| Varen zagon                                                       |    |
| Intel Software Guard Extensions                                   |    |
| Delovanje                                                         |    |
| Upravljanje porabe energije                                       |    |
| Način delovanja preskusa POST                                     |    |
| Upravljanje                                                       |    |
| Podpora za virtualizacijo                                         |    |
| Brezžično omrežje                                                 |    |
| Zaslon za vzdrževanje                                             |    |
| Sistemski dnevniki                                                | 40 |
| Posodabljanje BIOS-a v sistemu Windows                            |    |
| Posodabljanje BIOS-a v sistemih z omogočeno funkcijo BitLocker    |    |
| Posodabljanje sistemskega BIOS-a s pogona USB                     |    |
| Sistemsko geslo in geslo za nastavitev                            | 41 |
| Dodeljevanje gesla za nastavitev sistema                          | 42 |
| Brisanje ali spreminjanje obstoječega gesla za nastavitev sistema |    |
| 8 Iskanie pomoči                                                  |    |
| Vzpostavljanje stika z družbo Dell                                |    |
|                                                                   |    |

### Nastavitev računalnika Latitude 5501

(i) OPOMBA Slike v tem dokumentu se lahko razlikujejo od vašega računalnika, kar je odvisno od naročene konfiguracije.

1. Priključite napajalnik in pritisnite gumb za vklop/izklop.

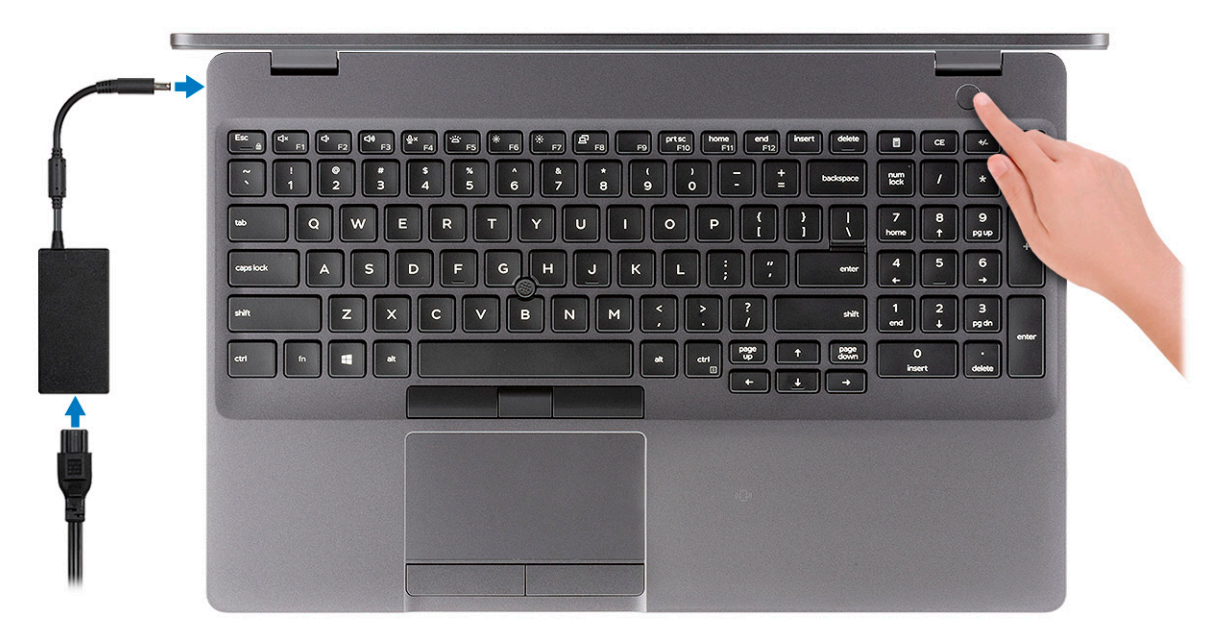

### () OPOMBA Zaradi varčevanja z energijo baterije lahko baterija preklopi v način varčevanja z energijo. Priključite napajalnik in pritisnite gumb za vklop, da vklopite računalnik.

2. Dokončajte nastavitev sistema Windows.

Upoštevajte navodila na zaslonu in zaključite nastavitev. Pri nastavitvi družba Dell priporoča, da:

- · se za posodobitve sistema Windows povežete v omrežje.
  - OPOMBA Če se povezujete v zaščiteno brezžično omrežje, ob pozivu vnesite geslo za dostop do brezžičnega omrežja.
- če ste povezani z internetom, se prijavite ali ustvarite račun Microsoft. Če niste povezani z internetom, ustvarite račun brez povezave.
- na zaslonu Support and Protection (Podpora in zaščita) vnesite podatke za stik.
- 3. V meniju Start sistema Windows poiščite aplikacije Dell in jih uporabite priporočeno

#### Tabela 1. Poiščite Dellove programe.

| ~ |   | r |   |
|---|---|---|---|
| v | I |   | I |
|   |   |   |   |

#### Moj Dell

Opis

Osrednja lokacija za ključne Dellove programe, članke pomoči in druge pomembne podatke o računalniku. Obvesti vas tudi o stanju garancije, priporočenih dodatkih in posodobitvah programske opreme, če so na voljo.

| Viri            | Opis                                                                                                    |
|-----------------|----------------------------------------------------------------------------------------------------|
|                 | SupportAssist                                                                                                    |
| or              | Sproti preverja stanje ustreznosti strojne in programske opreme v računalniku. Orodje za obnovitev<br>operacijskega sistema SupportAssist OS Recovery odpravlja težave z operacijskim sistemom. Če želite več<br>informacij, preberite dokumentacijo za SupportAssist na www.dell.com/support. |
|                 | OPOMBA V orodju SupportAssist kliknite datum poteka veljavnosti garancije, da obnovite ali<br>nadgradite garancijo.                                                                                                    |
|                 | Dell Update                                                                                                    |
|                 | Posodobi računalnik z nujnimi popravki in najnovejšimi gonilniki naprav, ko so na voljo. Če želite več informacij<br>o uporabi orodja Dell Update, preberite članek v zbirki znanja SLN305843 na naslovu www.dell.com/<br>support.                                                             |
|                 | Dell Digital Delivery                                                                                                    |
|                 | Prenesite programe, ki ste jih kupili, vendar niso bili vnaprej nameščeni v računalniku. Če želite več informacij<br>o uporabi orodja Dell Digital Delivery, preberite članek v zbirki znanja 153764 na naslovu www.dell.com/<br>support.                                                      |
| Ustvarite pogor | n za obnovitev sistema Windows                                                                                                    |

() OPOMBA Dell priporoča, da ustvarite pogon za obnovitev, s katerim boste lahko odpravili morebitne težave s sistemom Windows.

Če želite več informacij, glejte Ustvarjanje pogona USB za obnovitev sistema Windows.

4.

### Ustvarjanje pogona USB za obnovitev sistema Windows

Ustvarite pogon za obnovitev, s katerim boste lahko odpravili morebitne težave s sistemom Windows. Za izdelavo pogona za obnovitev potrebujete prazen pogon USB, s kapaciteto vsaj 16 GB.

- (i) OPOMBA Postopek lahko traja eno uro.
- (i) OPOMBA Postopek se lahko razlikuje, odvisno od nameščene različice sistema Windows.Najnovejša navodila najdete na Microsoftovem spletnem mestu za podporo.
- 1. Priključite pogon USB v računalnik.
- 2. V iskanju v sistemu Windows vnesite Recovery (Obnovitev).
- **3.** V rezultatih iskanja kliknite **Create a recovery drive (Ustvari pogon za obnovitev)**. Prikaže se okno **User Account Control (Nadzor uporabniškega računa)**.
- Za nadaljevanje kliknite Yes (Da).
   Prikaže se okno Recovery Drive (Pogon za obnovitev).
- Izberite Back up system files to the recovery drive (Varnostno kopirajte sistemske datoteke na obnovitveni pogon) in kliknite Next (Naprej).
- Izberite USB flash drive (Pogon USB) in kliknite Next (Naprej). Prikaže se sporočilo, da bodo vsi podatki na pogonu USB izbrisani.
- 7. Kliknite Create (Ustvari).
- 8. Kliknite Finish (Zaključi).

Več informacij o vnovični namestitvi sistema Windows s pogonom za obnovitev USB je na voljo v razdelku *Troubleshooting* (*Odpravljanje težav*) v servisnem priročniku *Service Manual* izdelka na www.dell.com/support/manuals.

### 3

### Pregled ohišja

#### Teme:

- Pogled na zaslon
- Pogled z leve strani
- Pogled z desne strani
- Pogled na naslon za dlani
- Pogled s spodnje strani

### Pogled na zaslon

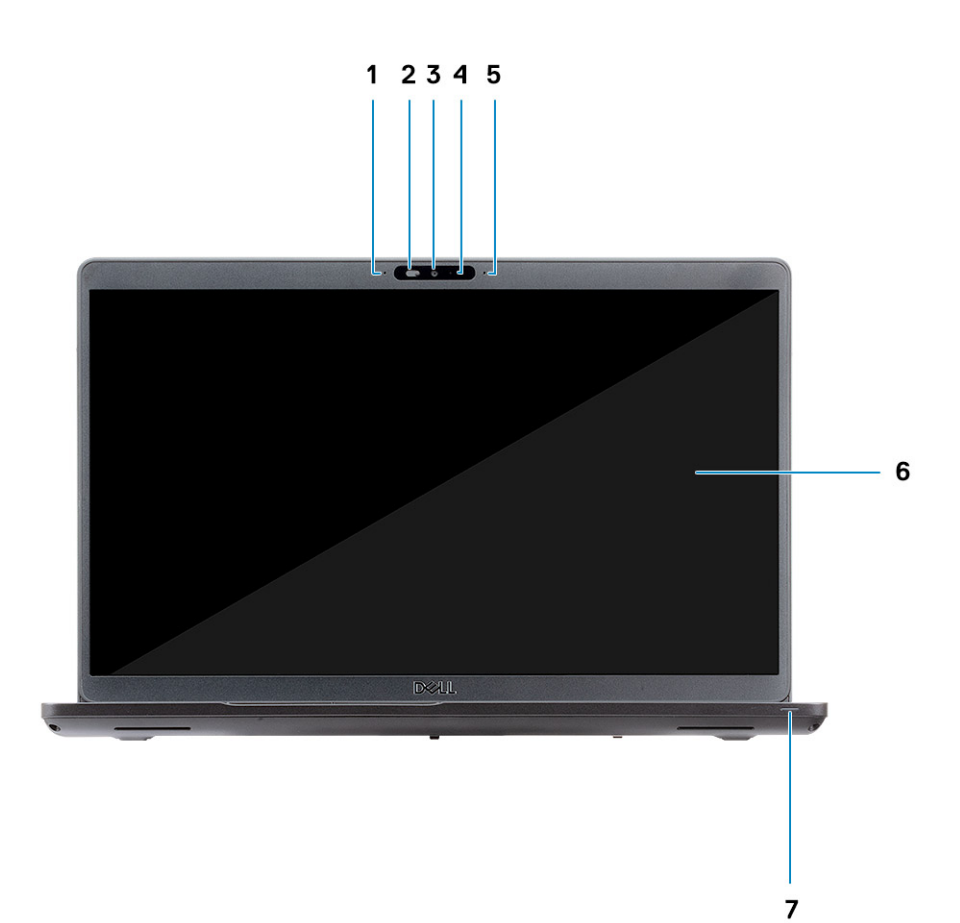

- 1. Niz mikrofonov
- 2. Zaklop kamere
- 3. Kamera
- 4. Lučka stanja kamere
- 5. Niz mikrofonov
- 6. zaslon LCD
- 7. Lučka dejavnosti LED

### Pogled z leve strani

# 1 2 3 4

- 1. Vrata napajalnega priključka
- 2. Vrata USB 3.12. generacije (Type-C) z vmesnikom Thunderbolt
- 3. Vrata USB 3.11. generacije
- 4. Bralnik pametnih kartic (dodatna možnost)

### Pogled z desne strani

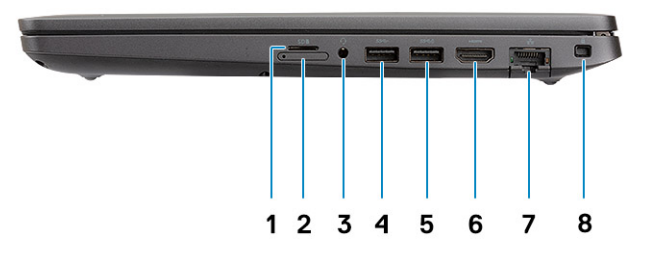

- 1. Bralnik kartic microSD
- 2. reža za kartico microSIM (dodatno)
- 3. Vrata za slušalke z mikrofonom/mikrofon
- 4. Vrata USB 3.11. generacije
- 5. Vrata USB 3.11. generacije, Type-C s funkcijo PowerShare
- 6. Vrata HDMI
- 7. Omrežna vrata
- 8. Reža za ključavnico Wedge

### Pogled na naslon za dlani

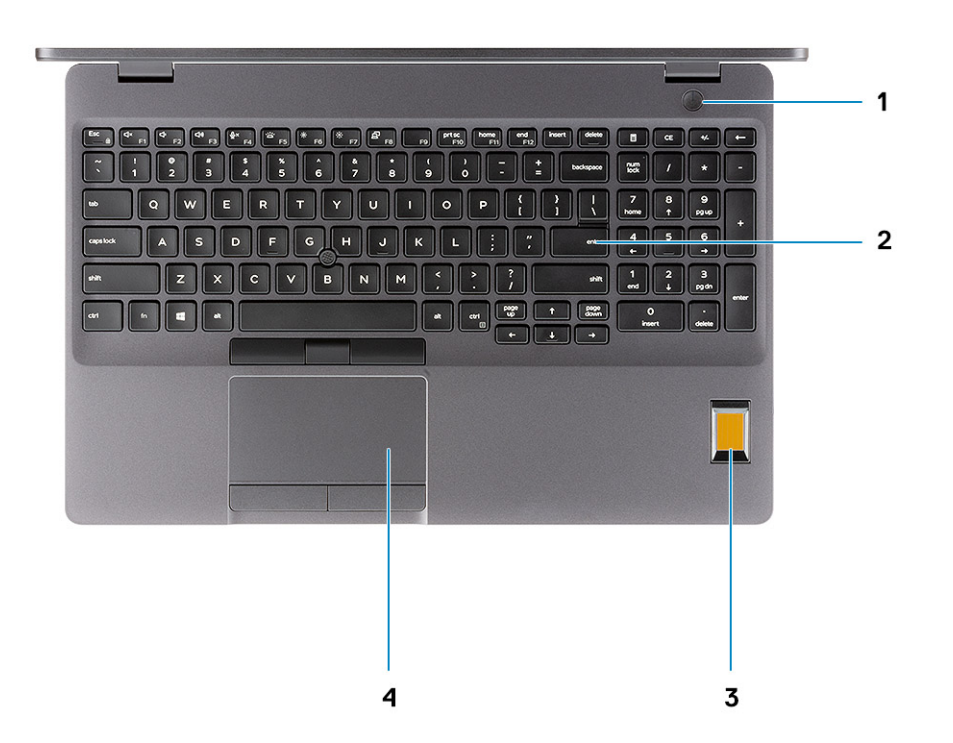

- 1. Gumb za vklop z možnostjo bralnika prstnih odtisov
- 2. Tipkovnica
- 3. Bralnik prstnih odtisov (dodatna možnost)
- 4. Sledilna tablica

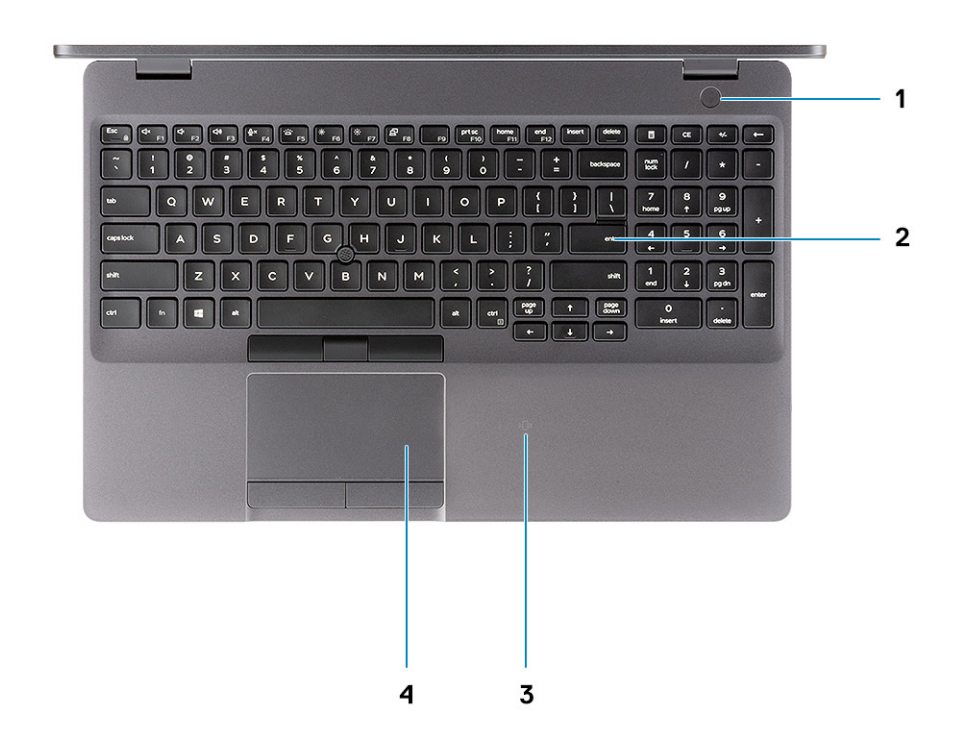

- 1. Gumb za vklop z možnostjo bralnika prstnih odtisov
- 2. Tipkovnica
- 3. Bralnik brezkontaktnih pametnih kartic (dodatna možnost)
- 4. Sledilna tablica

### Pogled s spodnje strani

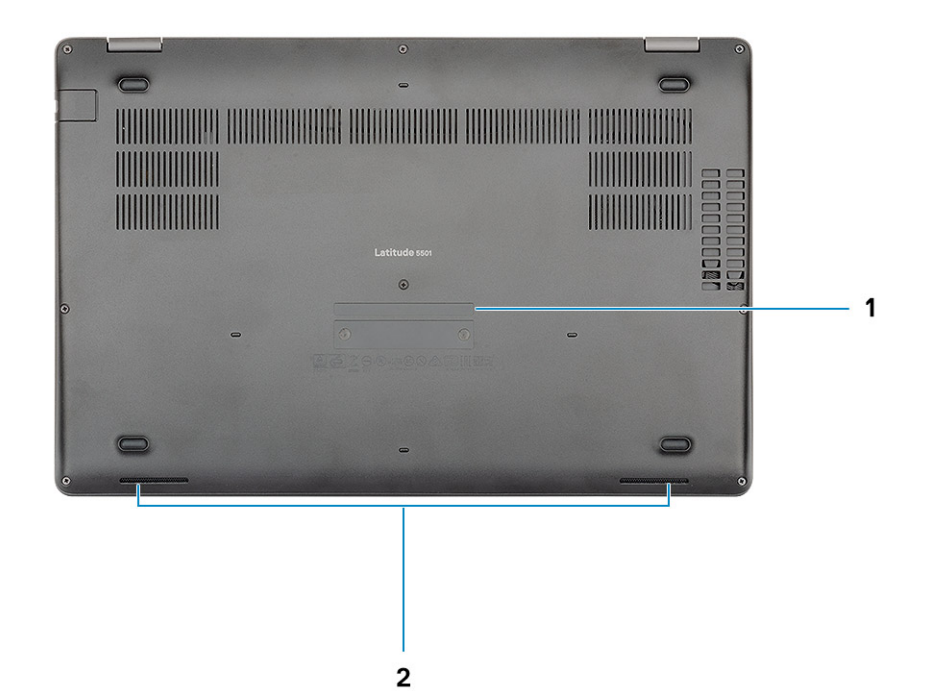

1. Servisna oznaka

2. Zvočniki

### Tehnični podatki

### Tehnični podatki o sistemu

() OPOMBA Ponudba se razlikuje po regijah. Naslednji tehnični podatki so le tisti, ki morajo biti priloženi računalniku v skladu z zakonom. Če želite več informacij o konfiguraciji računalnika, v sistemu Windows odprite Help and Support (Pomoč in podpora), nato izberite možnost za ogled informacij o računalniku.

### Nabor vezij

#### Tabela 2. Nabor vezij

| Opis              | Vrednosti                      |
|-------------------|--------------------------------|
| Nabor vezij       | CM246                          |
| Procesor          | Intel Core i5/i7 9. generacije |
| irina vodila DRAM | Dvojni 64-bitni                |
| Bliskovni EPROM   | 24/32 MB (32 MB za SKU Vpro)   |
| Vodilo PCle       | PCle 3.0                       |

### Procesorji

#### Tabela 3. Procesorji

| Opis                         | Vrednosti                            |                                      |                                      |                 |
|------------------------------|--------------------------------------|--------------------------------------|--------------------------------------|-----------------|
| Procesorji                   | Intel Core i5-9300H 9.<br>generacije | Intel Core i5-9400H 9.<br>generacije | Intel Core i7-9850H 9.<br>generacije | se ne uporablja |
| Moč                          | 35 W                                 | 35 W                                 | 35 W                                 | se ne uporablja |
| Število jeder                | 4                                    | 4                                    | 6                                    | se ne uporablja |
| Število niti                 | 8                                    | 8                                    | 12                                   | se ne uporablja |
| Hitrost                      | 4,1 GHz                              | 4,3 GHz                              | 4,6 GHz                              | se ne uporablja |
| Predpomnilnik                | 8 MB                                 | 8 MB                                 | 12 MB                                | se ne uporablja |
| Vgrajena grafična<br>kartica | Grafična kartica Intel<br>UHD 630    | Grafična kartica Intel<br>UHD 630    | Grafična kartica Intel UHD<br>630    | se ne uporablja |

4

### Pomnilnik

#### Tabela 4. Tehnični podatki pomnilnika

| Opis                          | Vrednosti                                                                                                    |
|-------------------------------|----------------------------------------------------------------------------------------------------|
| Reže                          | Dve reži SODIMM                                                                                                    |
| Vrsta                         | Dvokanalni DDR4                                                                                                    |
| Hitrost                       | 2666 MHz                                                                                                    |
| Največja velikost pomnilnika  | 32 GB                                                                                                    |
| Najmanjša velikost pomnilnika | 4 GB                                                                                                    |
| Velikost pomnilnika na režo   | 16 GB                                                                                                    |
| Podprte konfiguracije         | <ul> <li>8 GB DDR4 (2x 4 GB)</li> <li>8 GB DDR4 (1x 8 GB)</li> <li>16 GB DDR4 (2x 8 GB)</li> <li>16 GB DDR4 (1x 16 GB)</li> <li>32 GB DDR4 (2x 16 GB)</li> </ul> |

### Vrata in priključki

#### Tabela 5. Zunanja vrata in priključki

| Opis                                   | Vrednosti                                                                                                    |
|----------------------------------------|----------------------------------------------------------------------------------------------------|
| Zunanji:                               |                                                                                                    |
| Omrežje                                | En priključek RJ-45, 10/100/1000                                                                                                    |
| USB                                    | <ul> <li>Dvoje vrat USB 3.11. generacije</li> <li>Ena vrata USB 3.11. generacije s funkcijo PowerShare</li> <li>Ena vrata USB 3.12. generacije (Type-C) z vmesnikom<br/>Thunderbolt</li> </ul> |
| Zvok                                   | En univerzalni priključek (podpora za slušalke z mikrofonom +<br>vhodni mikrofon + vhodni zvok)                                                                                                |
| Grafična kartica                       | Ena vrata HDMI 2.0                                                                                                    |
| čitalnik pomnilniških kartic           | Ena reža za kartico SD (dodatna možnost), ena reža za kartico<br>microSD                                                                                                    |
| Vrata za priklopno postajo             | Podprto                                                                                                    |
| Vrata za napajalnik                    | Ena                                                                                                    |
| Varnost                                | Reža za ključavnico Wedge                                                                                                    |
| Tabela 6. Notranja vrata in priključki |                                                                                                    |
| Opis                                   | Vrednosti                                                                                                    |
| Notranji:                              |                                                                                                    |
| M.2                                    | Ena reža M.2 2280/2230 za pogon SSD                                                                                                    |
|                                        | <ul> <li>OPOMBA Če želite izvedeti več o funkcijah različnih vrst<br/>kartic M.2, preberite članek SLN301626 v zbirki znanja.</li> </ul>                                                       |

### Shranjevanje

Vaš računalnik podpira eno od teh konfiguracij:

- · 2,5-palčni trdi disk, 5400 vrtljajev/min
- · 2,5-palčni trdi disk, 7200 vrtljajev/min
- · Pogon SSD M.2 2230
- Pogon SSD M.2 2280

#### Tabela 7. Tehnični podatki o shranjevanju

| Vrsta pomnilnika                         | Vrsta vmesnika                | Kapaciteta |
|------------------------------------------|-------------------------------|------------|
| 2,5-palčni trdi disk, 5400 vrtljajev/min | SATA do 6 Gb/s                | Do 2 TB    |
| 2,5-palčni trdi disk, 7200 vrtljajev/min | SATA do 6 Gb/s                | Do 1 TB    |
| Pogon SSD M.2 2230 PCIe NVMe             | PCle Gen3 x2 NVMe, do 32 Gb/s | Do 512 GB  |
| Pogon SSD M.2 2280 PCIe NVMe             | PCle Gen3 x4 NVMe, do 32 Gb/s | Do 1 TB    |
| Pogon SSD M.2 2280 razred 20             | SATA razred 20                | Do 512 GB  |

### Mere in teža

#### Tabela 8. Mere in teža

| Opis    | Vrednosti                                                                                             |
|---------|----------------------------------------------------------------------------------------------------|
| Višina: |                                                                                                    |
| Spredaj | 21,9 mm (0,86 palca)                                                                                  |
| Zadaj   | 24,5 mm (0,96 palca)                                                                                  |
| Širina  | 359,1 mm (14,13 palca)                                                                                |
| Globina | 236,25 mm (9,30 palca)                                                                                |
| Teža    | 1,88 kg (4,14 funta)                                                                                  |
|         | () OPOMBA Teža računalnika je odvisna od izvedbe, ki ste jo naročili,<br>in različic, ki so na voljo. |

### Operacijski sistem

- Windows 10 Home (64-bitni)
- Windows 10 Professional (64-bitni)
- Windows 10 Pro for Workstations (64-bitni)
- Red Hat 7.5
- Ubuntu 18.04

### Komunikacije

#### Ethernet

#### Tabela 9. Tehnični podatki o ethernetu

| Opis            | Vrednosti                                              |
|-----------------|--------------------------------------------------------|
| Številka modela | Vgrajen krmilnik Intel I219-LM/I219-V Ethernet (RJ-45) |
| Hitrost prenosa | 10/100/1000                                            |

#### Brezžični modul

#### Tabela 10. Tehnični podatki o brezžičnem modulu

| Opis                           |                                                                                          | Vrednosti                                                                                                    |                                                                                                    |
|--------------------------------|------------------------------------------------------------------------------------------|----------------------------------------------------------------------------------------------------|----------------------------------------------------------------------------------------------------|
| Številka modela                | Dvopasovni vmesnik Intel Dual<br>Band Wireless AC 9560<br>(802.11ac) 2x2 + Bluetooth 5.0 | Brezžični vmesnik Qualcomm<br>QCA61x4A (DW1820) 802.11ac<br>Dual Band (2x2) + Bluetooth 4.2                                                                                                    | Intel AX200 in Bluetooth 5.0                                                                                                    |
| Hitrost prenosa                | 1,73 Gb/s                                                                                | <ul> <li>802.11ac - do 867 Mb/s</li> <li>802.11n - do 450 Mb/s</li> <li>802.11a/g - do 54 Mb/s</li> <li>802.11b - do 11 Mb/s</li> </ul>                                                                                                | 2400 Mb/s                                                                                                    |
| Podprti frekvenčni pasovi      | 2,4/5 GHz (160 MHz)                                                                      | 2.4 GHz (802.11b/g/n) in 5 GHz<br>(802.11a/n/ac)                                                                                                    | 2,4/5 GHz                                                                                                    |
| Standardi za brezžično omrežje | Wi-Fi 802.11b/g/a/n/ac                                                                   | <ul> <li>802.11a, 802.11b, 802.11g,<br/>802.11n in 802.11ac</li> <li>Dual Mode Bluetooth 4.2,<br/>BLE (strojna oprema podpira<br/>različico 4.2, podpora<br/>programske opreme je<br/>odvisna od operacijskega<br/>sistema)</li> </ul> | <ul> <li>WiFi 802.11a/b/g</li> <li>Wi-Fi 4 (WiFi 802.11n)</li> <li>Wi-Fi 5 (WiFi 802.11ac)</li> <li>Wi-Fi 6 (WiFi 802.11ax)</li> </ul> |
| Sifriranje                     | 64/128-bitno šifriranje                                                                  | 128-bitno šifriranje                                                                                                    | <ul> <li>64-bitno/128-bitno šifriranje<br/>WEP</li> <li>AES-CCMP</li> <li>TKIP</li> </ul>                                              |
| Bluetooth                      | Bluetooth 5.0                                                                            | Bluetooth 4.2                                                                                                    | Bluetooth 5.0                                                                                                    |

### Mobilna širokopasovna povezava

#### Tabela 11. Intel XMM 7360 Global LTE-Advanced

| Opis            | Vrednosti                          |
|-----------------|------------------------------------|
| Številka modela | Intel XMM 7360 Global LTE-Advanced |

### Zvok

#### Tabela 12. Tehnični podatki o zvoku

| Opis                                        | Vrednosti                                       |
|---------------------------------------------|-------------------------------------------------|
| Krmilnik                                    | Realtek ALC3204                                 |
| Stereo pretvorba                            | Podprto                                         |
| Notranji vmesnik                            | Intel HDA                                       |
| Zunanji vmesnik                             | Univerzalni zvočni priključek                   |
| Zvočniki                                    | 2                                               |
| Ojačevalnik notranjega zvočnika             | Podprto (vgrajen ojačevalnik z zvočnim kodekom) |
| Zunanji kontrolniki za nastavitev glasnosti | Bližnjični kontrolniki na tipkovnici            |
| lzhod za zvočnike:                          |                                                 |
| Povprečno                                   | 2 W                                             |
| Največ                                      | 2,5 W                                           |
| Izhod za nizkotonski zvočnik                | Ni podprto                                      |
| Mikrofon                                    | Dvojni niz mikrofonov                           |

### Bralnik pomnilniških kartic

#### Tabela 13. Tehnični podatki o pomnilniških kartic

| Opis            | Vrednosti                                                                                         |  |
|-----------------|---------------------------------------------------------------------------------------------------|--|
| Vrsta           | <ul> <li>Ena reža za kartico microSD</li> <li>Ena reža za kartico SD (dodatna možnost)</li> </ul> |  |
| Podprte kartice | <ul><li>MicroSD</li><li>Kartica SD (dodatna možnost)</li></ul>                                    |  |

### Tipkovnica

#### Tabela 14. Tehnični podatki o tipkovnici

| Opis         | Vrednosti                                                                                                    |  |
|--------------|----------------------------------------------------------------------------------------------------|--|
| Vrsta        | Standardna tipkovnica                                                                                                    |  |
| Razporeditev | QWERTY                                                                                                    |  |
| tevilo tipk  | <ul> <li>Združene države in Kanada: 102 tipki</li> <li>Združeno kraljestvo: 103 tipke</li> <li>Japonska: 106 tipk</li> </ul> |  |
| Velikost     | Os X = 18,06 mm (0,73 palca) od sredine ene tipke do druge<br>Os Y = 19,05 mm (0,75 palca) od sredine ene tipke do druge     |  |

| Opis               | Vrednosti                                                                                                    |
|--------------------|----------------------------------------------------------------------------------------------------|
| Tipke za bližnjice | <ul> <li>Nekatere tipke na tipkovnici imajo dva simbola. Te tipke lahko uporabite za vnos nadomestnih znakov ali izvajanje sekundarnih funkcij. Če želite vnesti nadomestni znak, pritisnite tipko Shift in želeno tipko. Če želite izvesti sekundarno funkcijo, pritisnite tipko Fn in želeno tipko.</li> <li>OPOMBA Primarno delovanje bližnjičnih tipk (F1–F12) lahko določite tako, da v nastavitvah BIOS-a spremenite možnost Function Key Behavior (Delovanje funkcijskih tipk).</li> </ul> |
|                    | Bližnjice na tipkovnici                                                                                                    |

### Kamera

#### Tabela 15. Tehnični podatki kamere

| Opis                 | Vrednosti                                                                                         |
|----------------------|---------------------------------------------------------------------------------------------------|
| Število kamer        | Ena                                                                                               |
| Vrsta                | <ul> <li>Dodatna možnost kamere RGB HD 720p</li> <li>Dodatna možnost infrardeče kamere</li> </ul> |
| Mesto                | Sprednja kamera                                                                                   |
| Vrsta tipala         | Tehnologija tipal CMOS                                                                            |
| Ločljivost           |                                                                                                   |
| Kamera               |                                                                                                   |
| Slika                | Ločljivost HD (1280 x 720)                                                                        |
| Grafična kartica     | Ločljivost HD (1280 x 720) pri 30 sličicah/s                                                      |
| Infrardeča kamera    |                                                                                                   |
| Slika                | 340 x 340                                                                                         |
| Grafična kartica     | 340 x 340 pri 30 sličicah/s                                                                       |
| Diagonalni vidni kot |                                                                                                   |
| Kamera               | 87 stopinj                                                                                        |
| Infrardeča kamera    | 53 stopinj                                                                                        |

### Sledilna tablica

#### Tabela 16. Tehnični podatki o sledilni tablici

| Opis        |           | Vrednosti |
|-------------|-----------|-----------|
| Ločljivost: |           |           |
|             | Vodoravno | 1221      |
|             | Navpično  | 661       |
| Mere:       |           |           |

| Opis |           | Vrednosti                                                       |
|------|-----------|-----------------------------------------------------------------|
|      | Vodoravno | Plošča tiskanega vezja (PCB): 101,7 mm/aktivno območje: 99,5 mm |
|      | Navpično  | Plošča tiskanega vezja (PCB): 55,2 mm/aktivno območje: 53 mm    |

### Poteze na sledilni tablici

Za dodatne informacije o potezah na sledilni tablici za Windows 10 preberite članek 4027871 v Microsoftovi zbirki znanja na support.microsoft.com.

### Napajalnik

#### Tabela 17. Tehnični podatki napajalnika

| Opis                     | Vrednosti                            |                                         |  |
|--------------------------|--------------------------------------|-----------------------------------------|--|
| Vrsta                    | E5 90 W                              | E4 130 W                                |  |
| Premer (priključek)      | 7,4 mm                               | 7,4 mm                                  |  |
| Vhodna napetost          | 100–240 V (izmenični tok)            | 100–240 V (izmenični tok)               |  |
| Vhodna frekvenca         | 50–60 Hz                             | 50–60 Hz                                |  |
| Vhodni tok (najvišji)    | 1,6 A                                | 1,8 A                                   |  |
| Izhodni tok (stalen)     | 4,62 A (stalen)                      | 6,7 A (stalen)                          |  |
| Nazivna izhodna napetost | 19,5 V (enosmerni tok)               | 19,5 V (enosmerni tok)                  |  |
| Temperaturno območje:    |                                      |                                         |  |
| Med delovanjem           | Od 0°C do 40°C (od 32°F do 104°F)    | Od 0°C do 40°C (od 32°F do 104°F)       |  |
| Shranjevanje             | Od –40°C do 70°C (od –40°F do 158°F) | Od –40°C do 70°C (od –40°F do<br>158°F) |  |

### Baterija

#### Tabela 18. Tehnični podatki baterije

| Opis                  | Vrednosti                                                               |                                                                         |                                                                         |
|-----------------------|-------------------------------------------------------------------------|-------------------------------------------------------------------------|-------------------------------------------------------------------------|
| Vrsta                 | 3-celična baterija s funkcijo<br>ExpressCharge z zmogljivostjo 51<br>Wh | 4-celična baterija s funkcijo<br>ExpressCharge z zmogljivostjo<br>68 Wh | 4-celična baterija z dolgo<br>življenjsko dobo z zmogljivostjo<br>68 Wh |
| Napetost              | 11,40 V (enosmerni tok)                                                 | 15,2 V enosmerno                                                        | 15,2 V enosmerno                                                        |
| Teža (največ)         | 250 g                                                                   | 340 g (0,75 funta)                                                      | 340 g (0,75 funta)                                                      |
| Mere:                 |                                                                         |                                                                         |                                                                         |
| Višina                | 7,05 mm (0,28 palca)                                                    | 7,05 mm (0,28 palca)                                                    | 7,05 mm (0,28 palca)                                                    |
| Širina                | 95,9 mm (3,78 palca)                                                    | 95,9 mm (3,78 palca)                                                    | 95,9 mm (3,78 palca)                                                    |
| Globina               | 181 mm (7,13 palca)                                                     | 233 mm (9,17 palca)                                                     | 233 mm (9,17 palca)                                                     |
| Temperaturno območje: |                                                                         |                                                                         |                                                                         |

| Opis                         | Vrednosti                                      |                                                |                                                |
|------------------------------|------------------------------------------------|------------------------------------------------|------------------------------------------------|
| Med delovanjem               | Polnjenje: od 0 do 50 °C (od 32                | Polnjenje: od 0 do 50 °C (od 32                | Polnjenje: od 0 do 50 °C (od 32                |
|                              | do 122 °F), praznjenje: od 0 do                | do 122 °F), praznjenje: od 0 do                | do 122 °F), praznjenje: od 0 do                |
|                              | 60 °C (od 32 do 139 °F)                        | 60 °C (od 32 do 139 °F)                        | 60 °C (od 32 do 139 °F)                        |
| Shranjevanje                 | Od –20 do 60 °C (od –4 do 140                  | Od –20 do 60 °C (od –4 do 140                  | Od –20 do 60 °C (od –4 do 140                  |
|                              | °F)                                            | °F)                                            | °F)                                            |
| Čas delovanja                | Odvisen od pogojev delovanja in                | Odvisen od pogojev delovanja in                | Odvisen od pogojev delovanja in                |
|                              | se lahko znatno zmanjša pri                    | se lahko znatno zmanjša pri                    | se lahko znatno zmanjša pri                    |
|                              | intenzivni uporabi.                            | intenzivni uporabi.                            | intenzivni uporabi.                            |
| Čas polnjenja (približno)    | <ul> <li>Standardno polnjenje: 0–50</li></ul>  | <ul> <li>Standardno polnjenje: 0–50</li></ul>  | <ul> <li>Standardno polnjenje: 0–50</li></ul>  |
|                              | °C: 4 ure <li>Hitro polnjenje: 0–15 °C: 4</li> | °C: 4 ure <li>Hitro polnjenje: 0–15 °C: 4</li> | °C: 4 ure <li>Hitro polnjenje: 0–15 °C: 4</li> |
|                              | ure; 16–45 °C: 2 uri; 46–50                    | ure; 16–45 °C: 2 uri; 46–50                    | ure; 16–45 °C: 2 uri; 46–50                    |
|                              | °C: 3 ure                                      | °C: 3 ure                                      | °C: 3 ure                                      |
|                              | (i) OPOMBA V programu Dell                     | () OPOMBA V programu Dell                      | () OPOMBA V programu Dell                      |
|                              | Power Manager                                  | Power Manager                                  | Power Manager                                  |
|                              | upravljajte uro, trajanje,                     | upravljajte uro, trajanje,                     | upravljajte uro, trajanje,                     |
|                              | začetek in konec polnjenja                     | začetek in konec polnjenja                     | začetek in konec polnjenja                     |
|                              | ipd. Če potrebujete                            | ipd. Če potrebujete                            | ipd. Če potrebujete                            |
|                              | dodatne informacije o                          | dodatne informacije o                          | dodatne informacije o                          |
|                              | programu Dell Power                            | programu Dell Power                            | programu Dell Power                            |
|                              | Manager, glejte <i>Me and</i>                  | Manager, glejte <i>Me and</i>                  | Manager, glejte <i>Me and</i>                  |
|                              | <i>My Dell (Jaz in moj Dell)</i>               | <i>My Dell (Jaz in moj Dell)</i>               | <i>My Dell (Jaz in moj Dell)</i>               |
|                              | na https://                                    | na https://                                    | na https://                                    |
|                              | www.dell.com/.                                 | www.dell.com/.                                 | www.dell.com/.                                 |
| Življenjska doba (približno) | 300 ciklov praznjenja/polnjenja                | 300 ciklov praznjenja/polnjenja                | 300 ciklov praznjenja/polnjenja                |
| Gumbasta baterija            | CR-2032                                        | CR2032                                         | CR2032                                         |
| Čas delovanja                | Odvisen od pogojev delovanja in                | Odvisen od pogojev delovanja in                | Odvisen od pogojev delovanja in                |
|                              | se lahko znatno zmanjša pri                    | se lahko znatno zmanjša pri                    | se lahko znatno zmanjša pri                    |
|                              | intenzivni uporabi.                            | intenzivni uporabi.                            | intenzivni uporabi.                            |

### Zaslon

#### Tabela 19. Tehnični podatki zaslona

| Opis                    | Vrednosti                              |                               |                               |
|-------------------------|----------------------------------------|-------------------------------|-------------------------------|
| Vrsta                   | Visoka ločljivost (HD)                 | Polna visoka ločljivost (FHD) | Polna visoka ločljivost (FHD) |
| Tehnologija plošč       | Zasukana nematika (Twisted<br>Nematic) | Širok kot gledanja (WVA)      | Širok kot gledanja (WVA)      |
| Svetilnost (običajna)   | 220 nitov                              | 220 nitov                     | 220 nitov                     |
| Mere (aktivno območje): |                                        |                               |                               |
| Višina                  | 193,6 mm (7,62 palca)                  | 193,6 mm (7,62 palca)         | 193,6 mm (7,62 palca)         |
| Širina                  | 344,2 mm (13,55 palca)                 | 344,2 mm (13,55 palca)        | 344,2 mm (13,55 palca)        |
| Diagonala               | 394,9 mm (15,54 palca)                 | 394,9 mm (15,54 palca)        | 394,9 mm (15,54 palca)        |
| Izvorna ločljivost      | 1366 x 768                             | 1920 x 1080                   | 1920 x 1080                   |

| Opis                                                        |                       | Vrednosti             |                       |
|-------------------------------------------------------------|-----------------------|-----------------------|-----------------------|
| Milijoni slikovnih pik                                      | 1,05                  | 2,07                  | 2,07                  |
| Barvna lestvica                                             | 45 % (NTSC)           | 45 % (NTSC)           | 45 % (NTSC)           |
| Slikovne pike na palec (PPI)                                | 100                   | 141                   | 141                   |
| Razmerje kontrasta<br>(najmanjše)                           | 500 : 1               | 700 : 1               | 700 : 1               |
| Odzivni čas (največji)                                      | 25 ms                 | 25 ms                 | 35 ms                 |
| Hitrost osveževanja                                         | 60 Hz                 | 60 Hz                 | 60 Hz                 |
| Vodoravni vidni kot                                         | 40 (L)/40 (D) stopinj | 80 (L)/80 (D) stopinj | 80 (L)/80 (D) stopinj |
| Navpični vidni kot                                          | 10 (G)/30 (D) stopinj | 80 (G)/80 (D) stopinj | 80 (G)/80 (D) stopinj |
| Razmik med slikovnimi pikami                                | 0,252 x 0,252         | 0,179 x 0,179         | 0,179 x 0,1791        |
| Poraba energije (največja)                                  | 4,2 W                 | 4,2 W                 | 4,2 W                 |
| Prevleka proti bleščanju v<br>primerjavi s sijajno prevleko | Proti bleščanju       | Proti bleščanju       | Proti bleščanju       |
| Možnosti za upravljanje z<br>dotikom                        | Ne                    | Ne                    | Da                    |

### Bralnik prstnih odtisov (dodatna možnost)

#### Tabela 20. Tehnični podatki o bralniku prstnih odtisov

| Opis               | Vrednosti                  |
|--------------------|----------------------------|
| Tehnologija tipala | Kapacitivna                |
| Ločljivost tipala  | 363 slikovnih pik na palec |
| Območje tipala     | 7,4 x 5,96 mm              |

### Grafična kartica

#### Tabela 21. Tehnični podatki o ločeni grafični kartici

#### Ločena grafična kartica

| Krmilnik                           | Podpora za zunanji zaslon | Velikost<br>pomnilnika | Tip pomnilnika |
|------------------------------------|---------------------------|------------------------|----------------|
| Nvidia GeForce MX150 (TDP<br>25 W) | /                         | VRAM 2 GB              | GDDR5          |

#### Tabela 22. Tehnični podatki o vgrajeni grafični kartici

#### Vgrajena grafična kartica

| Krmilnik                       | Podpora za zunanji zaslon                                                                                    | Velikost pomnilnika                  | Procesor                                                                                                    |
|--------------------------------|----------------------------------------------------------------------------------------------------|--------------------------------------|----------------------------------------------------------------------------------------------------|
| Grafična kartica Intel UHD 630 | <ul> <li>Ena vrata HDMI 2.0</li> <li>Ena dodatna vrata USB Type-C s podporo za VGA in DisplayPort</li> </ul> | Sistemski pomnilnik v skupni<br>rabi | <ul> <li>Intel Core<br/>i5-9300H 9.<br/>generacije</li> <li>Intel Core<br/>i5-9400H 9.<br/>generacije</li> <li>Intel Core<br/>i7-9850H 9.<br/>generacije</li> </ul> |

### Računalniško okolje

Stopnja onesnaženja v zraku: G1 kot določa ISA-S71.04-1985

#### Tabela 23. Računalniško okolje

|                               | Med delovanjem                            | Shranjevanje                                |
|-------------------------------|-------------------------------------------|---------------------------------------------|
| Temperaturno območje          | Od 0°C do 35°C (od 32°F do 95°F)          | Od -40 do 65 °C (od -40 do 149 °F)          |
| Relativna vlažnost (najvišja) | Od 10 do 90 % (brez kondenzacije)         | Od 10 do 95 % (brez kondenzacije)           |
| Raven tresljajev (najvišja)*  | 0,66 GRMS                                 | 1,37 GRMS                                   |
| Najmočnejši dovoljen udarec   | 140 G†                                    | 160 G†                                      |
| Nadmorska višina (najvišja)   | Od 0 m do 3.048 m (0 ft do 10000 čevljev) | Od 0 do 10.668 m (od 32 do 19.234,4 čevlja) |

\* Meri se z uporabo naključnega spektra tresljajev, ki posnema uporabniško okolje.

† Izmerjeno z uporabo 2 ms polsinusnega pulza, ko je trdi disk v uporabi.

 $\ddagger$ lzmerjeno z uporabo 2 m<br/>s polsinusnega pulza, ko je glava tr<br/>dega diska parkirana.

### Varnost

#### Tabela 24. Varnost

| Značilnost                                                                                                    | Tehnični podatki                                                                                    |
|----------------------------------------------------------------------------------------------------|----------------------------------------------------------------------------------------------------|
| Modul TPM (Trusted Platform Module) 2.0                                                                               | Vgrajen na sistemski plošči                                                                         |
| Firmware TPM                                                                                                    | Izbirno                                                                                             |
| Podpora za Windows Hello                                                                                              | Da, dodatna možnost bralnika prstnih odtisov na gumbu za vklop<br>Dodatna možnost infrardeče kamere |
| Ključavnica za kabel                                                                                                  | Ključavnica Noble                                                                                   |
| Tipkovnica Dell z vgrajeno pametno kartico                                                                            | Izbirno                                                                                             |
| Certifikat po standardu FIPS 140-2 za modul TPM                                                                       | Da                                                                                                  |
| Dodatno preverjanje pristnosti ControlVault 3, certificirano skladno<br>s standardom FIPS 140-2 (3. stopnja varnosti) | Da, za FPR, SC in CSC/NFC                                                                           |

### Varnostne možnosti – bralnik kontaktnih pametnih kartic

#### Tabela 25. Bralnik kontaktnih pametnih kartic

| Naslov                                                                 | Opis                                                                                                    | Bralnik pametnih kartic Dell<br>ControlVault 3 |
|------------------------------------------------------------------------|----------------------------------------------------------------------------------------------------|------------------------------------------------|
| Podpora za kartice ISO 7816 -3 Class A                                 | Bralnik, ki omogoča branje pametnih kartic s<br>5-voltnim napajanjem                                                                 | Da                                             |
| Podpora za kartice ISO 7816 -3 Class B                                 | Bralnik, ki omogoča branje pametnih kartic s<br>3-voltnim napajanjem                                                                 | Da                                             |
| Podpora za kartice ISO 7816 -3 Class C                                 | Bralnik, ki omogoča branje pametnih kartic z<br>1,8-voltnim napajanjem                                                               | Da                                             |
| Skladen s standardom ISO 7816-1                                        | Tehnični podatki bralnika                                                                                                    | Da                                             |
| Skladen s standardom ISO 7816 -2                                       | Tehnični podatki za fizične lastnosti naprav<br>za pametne kartice (velikost, lokacija točk za<br>povezovanje ipd.)                  | Da                                             |
| Podpora za T=0                                                         | Kartice podpirajo prenos na ravni znakov                                                                                             | Da                                             |
| Podpora za T=1                                                         | Kartice podpirajo prenos na ravni blokov                                                                                             | Da                                             |
| Skladen s standardi EMVCo                                              | Skladen s standardi EMVCO (glede<br>standardov elektronskega plačevanja) za<br>pametne kartice, ki so objavljeni na<br>www.emvco.com | Da                                             |
| Certificiran v skladu s standardi EMVCo                                | Uradno certificiran v skladu s standardi<br>EMVCO za pametne kartice                                                                 | Da                                             |
| Vmesnik operacijskega sistema za osebne<br>računalnike/pametne kartice | Tehnični podatki osebnih računalnikov/<br>pametnih kartic za integracijo strojnih<br>bralnikov v okolja za osebne računalnike        | Da                                             |
| Skladen z gonilniki za CCID                                            | Podpora za razširjene gonilnike za vgrajene<br>naprave CCID za gonilnike na ravni<br>operacijskega sistema.                          | Da                                             |
| Certifikat sistema Windows                                             | Naprava je certificirana z Microsoftovim<br>paketom za overitev strojne opreme za<br>Windows                                         | Da                                             |
| Skladen s standardom FIPS 201 (PIV/<br>HSPD-12) prek GSA               | Naprava je skladna z zahtevami standarda<br>FIPS 201/PIV/HSPD-12                                                                     | Da                                             |

# Varnostne možnosti – bralnik brezkontaktnih pametnih kartic

#### Tabela 26. Bralnik brezkontaktnih pametnih kartic

| Naslov                                                                 | Opis                                                                                                    | Bralnik brezkontaktnih pametnih kartic<br>Dell ControlVault 3 s tehnologijo NFC |
|------------------------------------------------------------------------|----------------------------------------------------------------------------------------------------|---------------------------------------------------------------------------------|
| Podpira za kartice Felica                                              | Bralnik in programska oprema s podporo za<br>brezkontaktne kartice Felica                                                     | Da                                                                              |
| Podpira za kartice ISO 14443 Type A                                    | Bralnik in programska oprema s podporo za<br>brezkontaktne kartice ISO 14443 Type A                                           | Da                                                                              |
| Podpora za kartice ISO 14443 Type B                                    | Bralnik in programska oprema s podporo za<br>brezkontaktne kartice ISO 14443 Type B                                           | Da                                                                              |
| ISO/IEC 21481                                                          | Bralnik in programska oprema s podporo za<br>brezkontaktne kartice in žetone, skladne s<br>standardom ISO/IEC 21481           | Da                                                                              |
| ISO/IEC 18092                                                          | Bralnik in programska oprema s podporo za<br>brezkontaktne kartice in žetone, skladne s<br>standardom ISO/IEC 21481           | Da                                                                              |
| Podpora za kartice ISO 15693                                           | Bralnik in programska oprema s podporo za<br>brezkontaktne kartice ISO 15693                                                  | Da                                                                              |
| Podpora za oznake NFC                                                  | Podpira branje in obdelavo podatkov na<br>oznakah, skladnih s tehnologijo NFC                                                 | Da                                                                              |
| Način bralnika NFC                                                     | Podpora za način bralnika, kot ga opredeljuje<br>NFC Forum                                                                    | Da                                                                              |
| Način zapisovalnika NFC                                                | Podpora za način zapisovalnika, kot ga<br>opredeljuje NFC Forum                                                               | Da                                                                              |
| Način enakovrednih naprav NFC                                          | Podpora za način enakovrednih naprav, kot<br>ga opredeljuje NFC Forum                                                         | Da                                                                              |
| Skladen s standardi EMVCo                                              | Skladen s standardi EMVCO za pametne<br>kartice, ki so objavljeni na www.emvco.com                                            | Da                                                                              |
| Certificiran v skladu s standardi EMVCo                                | Uradno certificiran v skladu s standardi<br>EMVCO za pametne kartice                                                          | Da                                                                              |
| Vmesnik operacijskega sistema za bližinske<br>naprave NFC              | Oštevilči napravo NFP (Near Field<br>Proximity) in operacijskemu sistemu<br>omogoči njeno uporabo                             | Da                                                                              |
| Vmesnik operacijskega sistema za osebne<br>računalnike/pametne kartice | Tehnični podatki osebnih računalnikov/<br>pametnih kartic za integracijo strojnih<br>bralnikov v okolja za osebne računalnike | Da                                                                              |
| Skladen z gonilniki za CCID                                            | Podpora za razširjene gonilnike za vgrajene<br>naprave CCID za gonilnike na ravni<br>operacijskega sistema                    | Da                                                                              |
| Certifikat sistema Windows                                             | Naprava je certificirana z Microsoftovim<br>paketom za overitev strojne opreme za<br>Windows                                  | Da                                                                              |
| Podpora za Dell ControlVault                                           | Naprava se poveže s storitvijo Dell<br>ControlVault za uporabo in obdelavo                                                    | Da                                                                              |
| Podpora za bližinske kartice (125 kHz)                                 | Bralnik in programska oprema s podporo za<br>brezkontaktne (bližinske/125 kHz) kartice                                        | Ne                                                                              |

(i) OPOMBA Brezkontaktne (bližinske) kartice 125 KHz niso podprte.

#### Tabela 27. Podprte kartice

| Proizvajalec         | Kartica                                | Podprto |
|----------------------|----------------------------------------|---------|
| HID (Vnosne naprave) | jCOP readertest3 A card (14443a)       | Da      |
|                      | 1430 1L                                | _       |
|                      | DESFire D8H                            | _       |
|                      | iClass (Podedovano)                    | _       |
|                      | iClass SEOS                            | _       |
| NXP/Mifare           | Bele kartice PVC Mifare DESFire 8K     | Da      |
|                      | Bele kartice PVC Mifare Classic 1K     | _       |
|                      | Kartica NXP Mifare Classic S50 ISO     | _       |
| G&D                  | idOnDemand – SCE3.2 144K               | Da      |
|                      | SCE6.0 FIPS 80K Dual+ 1 K Mifare       | _       |
|                      | SCE6.0 nonFIPS 80K Dual+ 1 K Mifare    | _       |
|                      | SCE6.0 FIPS 144K Dual + 1K Mifare      | _       |
|                      | SCE6.0 nonFIPS 144K Dual + 1 K Mifare  | _       |
|                      | SCE7.0 FIPS 144K                       | _       |
| Oberthur             | idOnDemand – OCS5.2 80K                | Da      |
|                      | Kartica ID-One Cosmo 64 RSA D V5.4 T=0 | _       |

### Varnostna programska oprema

#### Tabela 28. Tehnični podatki o varnostni programski opremi

#### Tehnični podatki

Zbirka ukazov Dell Client Command Suite

Izbirna programska oprema za varnost podatkov in upravljanje Dell

- Dell Endpoint Security Suite Enterprise
- Dell Data Guardian
- Dell Encryption Enterprise
- Dell Encryption Personal
- · Dell Threat Defense
- MozyPro ali MozyEnterprise
- RSA NetWitness Endpoint
- RSA SecurID Access
- VMware Workspace ONE
- Absolute Endpoint Visibility and Control

### Pravilnik o podpori

Za dodatne informacije o pravilniku o podpori preberite članke v zbirki znanja PNP13290, PNP18925, in PNP18955.

### Bližnjice na tipkovnici

### () OPOMBA Razpored tipk se lahko razlikuje glede na izbrano jezikovno kombinacijo za tipkovnico. Bližnjične tipke so iste za vse jezikovne kombinacije.

Nekatere tipke na tipkovnici imajo dva simbola. Te tipke lahko uporabite za vnos nadomestnih znakov ali izvajanje sekundarnih funkcij. Simbol, prikazan na spodnjem delu tipke, pomeni znak, ki se izpiše ob pritisku tipke. Če pritisnete tipko Shift in poljubno tipko, se izpiše simbol, prikazan na zgornjem delu tipke. Če na primer pritisnete tipko **2**, se izpiše 2. Če pritisnete tipki **Shift** + **2**, se izpiše @.

Tipke F1–F12 v zgornji vrstici na tipkovnici so funkcijske tipke za upravljanje večpredstavnosti, kot to kaže ikona na spodnjem delu posamezne tipke. Pritisnite funkcijsko tipko, da prikličete opravilo, ki ga predstavlja ikona. Če na primer pritisnete F1, izklopite zvok (preglejte spodnjo razpredelnico).

Vendar če so funkcijske tipke F1–F12 potrebne za določene programe, lahko funkcije večpredstavnosti onemogočite tako, da pritisnete tipki **Fn** + **Esc**. Pozneje lahko upravljanje večpredstavnosti prikličete tako, da pritisnete tipko **Fn** in ustrezno funkcijsko tipko. Zvok na primer izklopite tako, da pritisnete **Fn** + **F1**.

### () OPOMBA Poleg tega lahko določite primarno vedenje funkcijskih tipk (F1–F12), in sicer s spremembo možnosti Function Key Behavior (Vedenje funkcijskih tipk) v programu za nastavitev BIOS-a.

#### Tabela 29. Seznam bližnjic na tipkovnici

| Funkcijska tipka | Nova opredelitev tipke (za upravljanje<br>večpredstavnosti) | Delovanje                                                                                                    |
|------------------|-------------------------------------------------------------|----------------------------------------------------------------------------------------------------|
| F1<br>etx        | Fn + <sup>F1</sup> ₄x                                       | lzklopi zvok                                                                                                    |
| F2 🐢             | Fn + F2 ♠                                                   | Zmanjšaj glasnost                                                                                                    |
| F3<br>40)        | Fn + F3 ◀(i)                                                | Povečaj glasnost                                                                                                    |
| F4               | Fn + F4<br>⊮∢                                               | Predvajaj prejšnjo skladbo/poglavje                                                                                                    |
| F5<br>▶II        | Fn + F5<br>▶II                                              | Predvajaj/premor                                                                                                    |
| F6               | Fn + F6<br>▶►                                               | Predvajaj naslednjo skladbo/poglavje                                                                                                    |
| F8               | Fn + <sup>F8</sup> 虚                                        | Preklopi na zunanji zaslon                                                                                                    |
| F9<br>م          | Fn + F9 p                                                   | lskanje                                                                                                    |
| F10              | Fn + F10                                                    | <ul> <li>Preklop osvetlitve ozadja tipkovnice<br/>(izbirno)</li> <li>OPOMBA Funkcijska tipka F10 pri<br/>neosvetljenih tipkovnicah nima<br/>ikone za osvetlitev in ne podpira<br/>funkcije preklopa na osvetlitev<br/>tipkovnice.</li> </ul> |
| F11<br>*         | Fn + <b>F11</b> ☆                                           | Zmanjšaj svetlost                                                                                                    |
| F12<br>*         | Fn + F12                                                    | Povečaj svetlost                                                                                                    |

Tipka Fn se uporablja tudi z izbranimi tipkami na tipkovnici, s katerimi je mogoče priklicati druge sekundarne funkcije.

#### Tabela 30. Seznam bližnjic na tipkovnici

| Funkcijska tipka       | Delovanje                                                                        |
|------------------------|----------------------------------------------------------------------------------|
| Fn + PrtScr            | Vklopi/izklopi brezžično omrežje                                                 |
| Fn + B                 | Premor                                                                           |
| Fn + Insert            | Stanje pripravljenosti                                                           |
| Fn + S                 | Vklop/izklop funkcije »Scroll Lock«                                              |
| Fn + H                 | Preklop med napajanjem in lučko stanja baterije/lučko dejavnosti<br>trdega diska |
| Fn + R                 | Sistemska zahteva                                                                |
| Fn + Ctrl              | Odpri meni programa                                                              |
| Fn + Esc               | Vklop/izklop zaklepa tipke Fn                                                    |
| Fn + ↑PgUp             | Stran gor                                                                        |
| Fn + ↓PgDn             | Stran dol                                                                        |
| Fn + -Home             | Domov                                                                            |
| Fn + End $\rightarrow$ | Na konec                                                                         |

### Programska oprema

V tem poglavju so opisani podprti operacijski sistemi z navodili za namestitev gonilnikov.

#### Teme:

• Prenos gonilnikov za Windows

### Prenos gonilnikov za Windows

- 1. Vklopite tablični računalniknamizni računalnikprenosni računalnik.
- 2. Obiščite spletno mesto Dell.com/support.
- 3. Kliknite **Product Support (Podpora za izdelek)**, vnesite servisno oznako tabličnega računalnikanamiznega računalnikaprenosnega računalnika in kliknite **Submit (Pošlji)**.
  - OPOMBA Če nimate servisne oznake, uporabite funkcijo samodejnega zaznavanja ali ročno poiščite model tabličnega računalnikanamiznega računalnikaprenosnega računalnika.
- 4. Kliknite Drivers and Downloads (Gonilniki in prenašanje).
- 5. Izberite operacijski sistem, nameščen v tabličnem računalnikunamiznem računalnikuprenosnem računalniku.
- 6. Pomaknite se navzdol po strani in izberite gonilnik za namestitev.
- 7. Kliknite Download File (Prenesi datoteko) za prenos gonilnika za tablični računalniknamizni računalnikprenosni računalnik.
- 8. Po končanem prenosu poiščite mapo, v katero ste shranili datoteko z gonilnikom.
- 9. Dvokliknite ikono datoteke za gonilnik in upoštevajte navodila na zaslonu.

### Nastavitev sistema

POZOR Nastavitve programa BIOS Setup (Nastavitev BIOS-a) spreminjajte le, če imate strokovno znanje s področja računalništva.Nekatere spremembe lahko povzročijo nepravilno delovanje računalnika.

### () OPOMBA Pred spreminjanjem programa za nastavitev BIOS-a priporočamo, da si zapišete podatke o tem programu za poznejšo uporabo.

Program za nastavitev BIOS-a uporabite v naslednjih primerih:

- Pridobivanje informacije o strojni opremi, ki je nameščena v računalniku, npr. količini RAM-a in velikosti trdega diska.
- · Spreminjanje podatkov o konfiguraciji sistema.
- Nastavitev ali spreminjanje možnosti, ki jih izbira uporabnik, kot so uporabniška gesla, vrsta nameščenega trdega diska in omogočanje ali onemogočanje osnovnih naprav.

#### Teme:

- Zagonski meni
- Smerne tipke
- · Zaporedje zagona
- Možnosti nastavitve sistema
- Posodabljanje BIOS-a v sistemu Windows
- Sistemsko geslo in geslo za nastavitev

### Zagonski meni

Ko se prikaže logotip Dell, pritisnite tipko <F12>, da odprete enkratni zagonski meni s seznamom veljavnih zagonskih naprav za sistem. Meni prav tako vsebuje diagnostiko in možnosti nastavitev BIOS-a. Naprave, navedene v zagonskem meniju, so odvisne od naprav v sistemu, s katerih je omogočen zagon. Meni je uporaben, kadar poskušate izvesti zagon z določene naprave ali izvesti diagnostični postopek sistema. Z uporabo zagonskega menija ne spremenite vrstnega reda zagona, shranjenega v BIOS-u.

Možnosti so:

- UEFI Boot (Zagon UEFI):
  - Windows Boot Manager (Upravljavec zagona Windows)
- ·
- Druge možnosti:
  - Nastavitev BIOS-a
  - Posodabljanje BIOS-a
  - Diagnostika
  - · Change Boot Mode Settings (Spremeni nastavitve načina zagona)

### Smerne tipke

OPOMBA Za večino možnosti nastavitve sistema so spremembe, ki jih izvedete, shranjene, vendar ne začnejo veljati, dokler znova ne zaženete sistema.

| Tipke       | Tipke za pomikanje                                                            |
|-------------|-------------------------------------------------------------------------------|
| Puščica gor | Premakne na prejšnje polje.                                                   |
| Puščica dol | Premakne na naslednje polje.                                                  |
| Enter       | lzbere vrednost v izbranem polju (če je primerno) ali odpre povezavo v polju. |

| Гірке  | Tipke za | pomikanje |
|--------|----------|-----------|
| i ipre | TIPRO EG | pomikanje |

PreslednicaPo potrebi razširi ali strni spustni seznam.KarticaPremakne na naslednje območje fokusa.EscPremakne na prejšnjo stran, dokler ni prikazar

Premakne na prejšnjo stran, dokler ni prikazan začetni zaslon. Če na začetnem zaslonu pritisnete tipko Esc, se prikaže sporočilo, ki vas pozove, da shranite morebitne neshranjene spremembe, sistem pa se znova zažene.

### Zaporedje zagona

Boot Sequence (Zaporedje zagona) omogoča obhod vrstnega reda zagonskih naprav, določenega v nastavitvi sistema, in neposreden zagon v določeno napravo (na primer optični pogon ali trdi disk). Pri samopreizkusu ob zagonu, ko se prikaže Dellov logotip,

- dostopate do nastavitve sistema s pritiskom na tipko F2;
- · odprete meni za enkratni zagon s pritiskom na tipko F12.

V meniju za enkratni zagon so prikazane naprave, ki jih lahko zaženete, vključno z možnostjo diagnostike. Možnosti menija za zagon so:

- Removable Drive (Izmenljivi pogon) (če je na voljo)
- STXXXX Drive (Pogon STXXXX)

#### () OPOMBA XXX označuje številko pogona SATA.

- Optical Drive (optični pogon, če je na voljo)
- Trdi disk SATA (če je na voljo)
- Diagnostika

#### () OPOMBA Če izberete možnost Diagnostics (Diagnostika), se prikaže zaslon ePSA diagnostics (Diagnostika ePSA).

Na zaslonu za zagonsko zaporedje je prikazana tudi možnost za dostop do menija za nastavitev sistema.

### Možnosti nastavitve sistema

() OPOMBA Od tabličnega računalnikaračunalnikaprenosnega računalnika in nameščenih naprav je odvisno, ali so elementi, navedeni v tem poglavju, prikazani ali ne.

### Splošne možnosti

#### Tabela 31. Splošno

| MOENOOC                 |                                                                                                    |
|-------------------------|----------------------------------------------------------------------------------------------------|
| Informacije o sistemu   | Prikaže te informacije:                                                                                                    |
|                         | <ul> <li>System Information (Informacije o sistemu) – v tem razdelku so prikazane te možnosti: BIOS<br/>Version (Različica BIOS-a), Service Tag (Servisna oznaka), Asset Tag (Oznaka<br/>sredstva), Ownership Tag (Oznaka lastništva), Manufacture Date (Datum izdelave),<br/>Ownership Date (Datum lastništva) in Express Service Code (Koda za hitro<br/>servisiranje).</li> </ul>                                                                                                    |
|                         | <ul> <li>Memory Information (Informacije o pomnilniku) – v tem razdelku so prikazane te možnosti:<br/>Memory Installed (Nameščeni pomnilnik), Memory Available (Razpoložljivi pomnilnik),<br/>Memory Speed (Hitrost pomnilnika), Memory Channel Mode (Način pomnilniških<br/>kanalov), Memory Technology (Tehnologija pomnilnika), DIMM A size (Velikost DIMM<br/>A) in DIMM B size (Velikost DIMM B)</li> </ul>                                                                                                    |
|                         | <ul> <li>Processor Information (Informacije o procesorju): prikaže možnosti Processor Type (Vrsta procesorja), Core Count (Število jeder), Processor ID (ID procesorja), Current Clock Speed (Trenutni takt), Minimum Clock Speed (Najnižji takt), Maximum Clock Speed (Najvišji takt), Processor L2 Cache (Predpomnilnik procesorja L2), Processor L3 Cache (Predpomnilnik procesorja L3), HT Capable (Zmogljivost HT), in 64-Bit Technology (64-bitna tehnologija).</li> <li>Device Information (Informacije o napravi) – v tem razdelku so prikazane te možnosti: Primary HDD (Primarni trdi disk), M.2 PCIe SSD-0, LOM MAC Address (Naslov LOM MAC), Video Controller (Grafični krmilnik), Video BIOS Version (Različica BIOS-a za video), Video Memory (Grafični pomnilnik), Panel type (Vrsta zaslona), Native Resolution (Izvorna ločljivost), Audio Controller (Krmilnik zvoka), Wi-Fi Device (Naprava Wi-Fi) in</li> </ul> |
|                         | Bluetooth Device (Naprava Bluetooth).                                                                                                    |
| Battery Information     | Prikaže stanje baterije in prikaže, ali je nameščen napajalnik na izmenični tok.                                                                                                    |
| Boot Sequence           | S to nastavitvijo lahko določite vrstni red, po katerem računalnik poskuša najti operacijski sistem<br>naprav, navedenih na tem seznamu.                                                                                                    |
| UEFI Boot Path Security | Ta možnost nadzira, ali sistem v meniju zagona, odprtem s tipko F12, pri zagonu s poti zagona UEFI<br>pozove uporabnika k vnosu skrbniškega gesla.                                                                                                    |
|                         | <ul> <li>Always, Except Internal HDD (Vedno, razen notranjega trdega diska) – privzeto</li> <li>Always, Except Internal HDD&amp;PXE (Vedno, z izjemo notranjega trdega diska in PXE)</li> <li>Always (Vedno)</li> <li>Never (Nikoli)</li> </ul>                                                                                                    |
| Date/Time               | Omogoča, da prilagodite nastavitve datuma in ure. Spremembe datum in časa v sistemu se<br>spremenijo takoj.                                                                                                    |

### Informacije o sistemu

#### Tabela 32. Konfiguracija sistema

| Možnost        | Opis                                                                                                    |
|----------------|----------------------------------------------------------------------------------------------------|
| Integrated NIC | <ul> <li>Omogoča konfiguriranje vgrajenega krmilnika omrežja LAN.</li> <li>Disabled (Onemogočeno) – vgrajeni krmilnik LAN je izklopljen in ni viden v operacijskem sistemu.</li> <li>Enabled (Omogočeno) – vgrajeni krmilnik LAN je omogočen.</li> <li>Enabled w/PXE (Omogočeno s PXE) – vgrajeni krmilnik LAN je omogočen (z zagonom PXE)</li> </ul> |
|                | (privzeto izbrano).                                                                                                    |

| Možnost                              | Opis                                                                                                    |
|--------------------------------------|----------------------------------------------------------------------------------------------------|
| SATA Operation                       | Omogoča, da konfigurirate način delovanja vgrajenega kontrolnika trdega diska.                                                                                                    |
|                                      | <ul> <li>Disabled (Onemogočen) = Krmilniki SATA so skriti</li> <li>AHCI – konfiguracija SATA za način AHCI</li> <li>RAID ON (Vklop RAID) = Konfiguracija SATA za podporo načinu RAID (možnost je privzeto izbrana)</li> </ul>                                                                                                    |
| Drives                               | S to možnostjo lahko omogočite ali onemogočite različne vgrajene pogone.                                                                                                    |
|                                      | <ul> <li>SATA-2 (privzeto omogočeno)</li> <li>M.2 PCle SSD-0 (privzeto omogočeno)</li> </ul>                                                                                                    |
| Smart Reporting                      | To polje nadzoruje, ali sistem med zagonom poroča o napakah pogona trdega diska za vgrajene<br>pogone. Možnost <b>Enable Smart Reporting option</b> (Omogočanje poročanja SMART) je privzeto<br>onemogočena.                                                                                                    |
| USB Configuration                    | S to možnostjo lahko omogočite ali onemogočite vgrajen krmilnik USB za:                                                                                                    |
|                                      | <ul><li>Enable USB Boot Support (Omogoči podporo za zagon z USB)</li><li>Enable External USB Port</li></ul>                                                                                                    |
|                                      | Vse možnosti so privzeto omogočene.                                                                                                    |
| Thunderbolt Adapter<br>Configuration | Tukaj lahko spreminjate nastavitve za priključek Thunderbolt.                                                                                                    |
|                                      | <ul> <li>Thunderbolt je privzeto omogočen</li> <li>Enable Thunderbolt Boot Support (Omogoči podporo za zagon prek vrat Thunderbolt) –<br/>onemogočeno</li> <li>No security (Brez varnosti) – onemogočeno</li> <li>User configuration (Uporabniška konfiguracija) – privzeto omogočeno</li> <li>Secure connect (Varno povezovanje) – onemogočeno</li> <li>Display Port and USB Only (Samo DisplayPort in USB) – onemogočeno</li> </ul> |
| USB PowerShare                       | Ta možnost konfigurira delovanje funkcije USB PowerShare.                                                                                                    |
|                                      | <ul> <li>Enable Smart Reporting (Omogoči poročanje USB) – privzeto onemogočeno</li> </ul>                                                                                                    |
|                                      | Ta funkcija uporabnikom omogoča napajanje ali polnjenje zunanjih naprav, na primer telefonov ali<br>prenosnih predvajalnikov glasbe, s shranjeno energijo akumulatorja prek vrat USB PowerShare na<br>prenosniku, medtem ko je prenosnik v stanju pripravljenosti.                                                                                                    |
| Zvok                                 | S to možnostjo lahko omogočite ali onemogočite vgrajeni zvočni krmilnik. Možnost <b>Enable Audio</b><br>(Omogoči zvok) je privzeto izbrana.                                                                                                    |
|                                      | <ul> <li>Enable Microphone (Omogoči mikrofon)</li> <li>Enable Internal Speaker (Omogoči notranji zvočnik)</li> </ul>                                                                                                    |
|                                      | Obe možnosti sta privzeto izbrani.                                                                                                    |
| Keyboard Illumination                | To polje omogoča izbiro načina delovanja funkcije za osvetlitev tipkovnice. Stopnjo svetlosti<br>tipkovnice je mogoče nastaviti na vrednost med 0 in 100 %. Možnosti so:                                                                                                    |
|                                      | <ul> <li>Disabled (Onemogočeno)</li> <li>Dim (Zatemnjeno)</li> <li>Bright (Svetlo) – privzeto omogočeno</li> </ul>                                                                                                    |

| Možnost                                  | Opis                                                                                                    |
|------------------------------------------|----------------------------------------------------------------------------------------------------|
| Keyboard Backlight Timeout on<br>AC      | Funkcija »Keyboard Backlight Timeout« (Zakasnitev osvetlitve ozadja tipkovnice) izvede zatemnitev<br>pri možnosti za napajanje prek električnega omrežja. To ne vpliva na glavno funkcijo osvetlitve<br>tipkovnice. Osvetlitev tipkovnice še naprej podpira različne stopnje osvetlitve. To polje učinkuje, ko je<br>omogočena osvetlitev ozadja. Možnosti so:                                                                                                    |
|                                          | <ul> <li>5 sec (5 sekund)</li> <li>10 sec (10 sekund) – privzeto omogočeno</li> <li>15 sec (15 sekund)</li> <li>30 sec (30 sekund)</li> <li>1 min (1 minuta)</li> <li>5 min (5 minut)</li> <li>15 min (15 minut)</li> <li>Never (Nikoli)</li> </ul>                                                                                                    |
| Keyboard Backlight Timeout on<br>Battery | Funkcija »Keyboard Backlight Timeout« (Zakasnitev osvetlitve ozadja tipkovnice) izvede zatemnitev<br>pri možnosti za baterijsko napajanje. To ne vpliva na glavno funkcijo osvetlitve tipkovnice. Osvetlitev<br>tipkovnice še naprej podpira različne stopnje osvetlitve. To polje učinkuje, ko je omogočena osvetlitev<br>ozadja. Možnosti so:                                                                                                    |
|                                          | <ul> <li>5 sec (5 sekund)</li> <li>10 sec (10 sekund) – privzeto omogočeno</li> <li>15 sec (15 sekund)</li> <li>30 sec (30 sekund)</li> <li>1 min (1 minuta)</li> <li>5 min (5 minut)</li> <li>15 min (15 minut)</li> <li>Never (Nikoli)</li> </ul>                                                                                                    |
| Unobtrusive Mode                         | <ul> <li>Enable Unobtrusive Mode (Omogoči nemoteči način) – privzeto onemogočeno</li> <li>Ko je ta možnost omogočena, se s pritiskom kombinacije tipk Fn + Shift + B v sistemu izklopi vsakršno oddajanje svetlobe in zvoka.</li> </ul>                                                                                                    |
|                                          | Za nadaljevanje običajnega delovanja pritisnite Fn + Shift + B.                                                                                                    |
| Miscellaneous Devices                    | <ul> <li>S to možnostjo lahko omogočite ali onemogočite te naprave:</li> <li>Enable Camera (Omogoči kamero) – privzeto omogočeno</li> <li>Enable Hard Drive Free Fall Protection (Omogoči zaščito trdega diska v primeru padca) – privzeto omogočeno</li> <li>Enable Secure Digital (SD) Card (Omogoči kartico SD) – privzeto omogočeno</li> <li>Secure Digital (SD) Card Boot</li> <li>Secure Digital (SD) Card Read-Only Mode (Način samo za branje kartice SD)</li> </ul> |
| MAC Address Pass-Through                 | <ul> <li>System Unique MAC Address (Naslov MAC, enoličen za sistem) – privzeto onemogočeno</li> <li>Integrated NIC 1 MAC Address (Naslov MAC za vgrajeno kartico NIC 1)</li> <li>Disabled (Onemogočeno)</li> </ul>                                                                                                    |
|                                          | Ta možnost omogoča zamenjavo zunanjega naslova NIC MAC (v podprtem priključku ali ključu) z<br>izbranim naslovom MAC iz sistema. Privzeta možnost je uporaba prepustnega naslova MAC.                                                                                                    |

### Grafična kartica

MožnostOpisLCD BrightnessS to možnostjo lahko nastavite svetlost zaslona glede na vir napajanja (baterija in napajalnik).Svetlost zaslona LCD<br/>se razlikuje glede na baterijsko napajanje ali napajanje z napajalnikom.Nastaviti jo je mogoče z drsnikom.

(i) OPOMBA Nastavitev grafike je vidna samo, če je v sistemu nameščena grafična kartica.

### Varnost

#### Tabela 33. Varnost

| Možnost                       | Opis                                                                                                    |  |
|-------------------------------|----------------------------------------------------------------------------------------------------|--|
| Admin Password                | S to možnostjo lahko nastavite, spremenite ali izbrišete skrbniško geslo.                                                                                                    |  |
| System Password               | S to možnostjo lahko nastavite, spremenite ali izbrišete sistemsko geslo.                                                                                                    |  |
| Internal HDD-2 Password       | S to možnostjo lahko nastavite, spremenite ali izbrišete geslo za notranji trdi disk sistema.                                                                                                    |  |
| Strong Password               | S to možnostjo lahko omogočite ali onemogočite zapletena gesla za sistem.                                                                                                    |  |
| Password Configuration        | S to možnostjo lahko nadzirate najmanjše in največje število znakov, dovoljenih za skrbniško in sistemsko geslo. Razpon znakov je od 4 do 32.                                                                                                    |  |
| Password Bypass               | S to možnostjo se lahko izognete pozivom za sistemsko geslo (zagon) in geslo notranjega trdega diska pri ponovnem zagonu sistema.                                                                                                    |  |
|                               | <ul> <li>Onemogočeno – Vedno zahtevaj sistemsko geslo in geslo notranjega trdega diska, če sta<br/>nastavljeni. Ta možnost je privzeto omogočena.</li> <li>Reboot Bypass (Izogibanje pri ponovnem zagonu) – Izognite se pozivom za vnos gesla pri<br/>ponovnih zagonih (mehkih zagonih).</li> </ul>                                                                                                    |  |
|                               | OPOMBA Sistem vedno zahteva sistemsko geslo in geslo notranjih trdih diskov pri<br>vklopu iz izklopljenega stanja (hladni zagon). Sistem prav tako vedno zahteva gesla<br>morebitnih prisotnih trdih diskov v ležišču za module.                                                                                                    |  |
| Password Change               | S to možnostjo lahko določite, ali so dovoljene spremembe sistemskega gesla in gesla za trdi disk, če je nastavljeno skrbniško geslo.                                                                                                    |  |
|                               | <b>Allow Non-Admin Password Changes (Omogoči neskrbniško spremembo gesla)</b> – Ta<br>možnost je privzeto omogočena.                                                                                                    |  |
| UEFI Capsule Firmware Updates | Ta možnost nadzira, ali sistem dovoljuje posodobitve BIOS-a s paketi za posodobitev v kapsulah<br>UEFI. Ta možnost je privzeta. Onemogočanje te možnosti bo blokiralo posodobitve BIOS-a iz<br>storitev, kot sta Microsoft Windows Update in Linux Vendor Firmware Service (LVFS).                                                                                                    |  |
| TPM 2.0 Security              | S to možnostjo lahko preverite, ali je modul zaupanja TPM viden operacijskemu sistemu.                                                                                                    |  |
|                               | <ul> <li>TPM On (Vklopi TPM) (privzeta nastavitev)</li> <li>Clear (Počisti)</li> <li>PPI Bypass for Enable Commands (Obvod PPI za omogočene ukaze)</li> <li>PPI Bypass for Disable Commands (Obvod PPI za onemogočene ukaze)</li> <li>PPI Bypass for Clear Commands (Obvod PPI za počiščene ukaze)</li> <li>Attestation Enable (Omogoči preverjanje) (privzeta nastavitev)</li> <li>Key Storage Enable (Omogoči shranjevanje ključev) (privzeta nastavitev)</li> <li>SHA-256 (privzeto)</li> </ul> |  |
|                               | Izberite eno možnost:                                                                                                    |  |
|                               | <ul> <li>Disabled (Onemogočeno)</li> <li>Enabled (Omogočeno) (privzeto)</li> </ul>                                                                                                    |  |
| Absolute                      | V tem polju lahko omogočite, onemogočite ali trajno onemogočite vmesnik modula BIOS-a izbirne storitve Absolute Persistence Module ponudnika Absolute Software.                                                                                                    |  |
|                               | <ul> <li>Activate (Aktiviraj) – ta možnost je privzeto izbrana.</li> <li>Disabled (Onemogočeno)</li> <li>Permanently Disabled (Trajno onemogočeno)</li> </ul>                                                                                                    |  |
| OROM Keyboard Access          | <ul> <li>S to možnostjo lahko določite, ali lahko uporabniki med zagonom odprejo zaslone »Option ROM<br/>Configuration« (Konfiguracija izbirnega ROM-a) z bližnjičnimi tipkami.</li> <li>Enabled (Omogočeno) (privzeto)</li> <li>Disabled (Onemogočeno)</li> <li>One Time Enable (Omogoči enkrat)</li> </ul>                                                                                                    |  |

| Možnost                 | Opis                                                                                                    |
|-------------------------|----------------------------------------------------------------------------------------------------|
| Admin Setup Lockout     | S to možnostjo lahko uporabnikom preprečite odpiranje nastavitev, če je nastavljeno skrbniško geslo.<br>Ta možnost ni privzeto nastavljena.                               |
| Master password lockout | S to možnostjo lahko onemogočite podporo za glavno geslo za trdi disk, ki ga morate izbrisati, preden<br>lahko spremenite nastavitev. Ta možnost ni privzeto nastavljena. |
| SMM Security Mitigation | S to možnostjo omogočite ali onemogočite dodatno zaščito za UEFI SMM Security Mitigation. Ta<br>možnost ni privzeto nastavljena.                                          |

### Varen zagon

#### Tabela 34. Varen zagon

| Možnost               | Opis                                                                                                    |
|-----------------------|----------------------------------------------------------------------------------------------------|
| Secure Boot Enable    | S to možnostjo lahko omogočite ali onemogočite funkcijo varnega zagona                                                                                                    |
|                       | Secure Boot Enable                                                                                                    |
|                       | Možnost ni izbrana.                                                                                                    |
| Secure Boot Mode      | Omogoča spreminjanje delovanja funkcije varnega zagona, da dovoli oceno ali zagon podpisov<br>gonilnika UEFI.                                                                                                    |
|                       | <ul> <li>Deployed Mode (Uvedeni način) – privzeto</li> </ul>                                                                                                    |
|                       | Audit Mode (Način nadzora)                                                                                                    |
| Expert key Management | Omogoča spreminjanje zbirke podatkov varnostnih ključev, samo če je sistem v načinu po meri.<br>Možnost <b>Enable Custom Mode</b> (Omogočanje načina po meri) je privzeto onemogočena.<br>Možnosti so:                                                                                                    |
|                       | <ul> <li>PK (privzeto)</li> <li>KEK</li> <li>db</li> <li>dbx</li> </ul>                                                                                                    |
|                       | Če omogočite <b>Custom Mode</b> (Način po meri), se prikažejo ustrezne možnosti <b>PK, KEK, db in</b><br><b>dbx</b> . Možnosti so:                                                                                                    |
|                       | <ul> <li>Save to File (Shrani v datoteko) – Shrani ključ v datoteko, ki jo izbere uporabnik.</li> <li>Replace from File (Zamenjaj iz datoteke) – Zamenja trenutni ključ s ključem iz datoteke, ki jo izbere uporabnik.</li> <li>Append from File (Dodaj iz datoteke) – Doda ključ v trenutno zbirko podatkov iz datoteke, ki jo izbere uporabnik.</li> <li>Delete (Izbriši) – Izbriše izbrani ključ.</li> <li>Reset All Keys (Ponastavi vse ključe) – Ponastavi na privzeto nastavitev.</li> <li>Delete All Keys (Izbriši vse ključe) – Izbriše vse ključe.</li> </ul> |
|                       | OPOMBA Če onemogočite »Custom Mode« (Način po meri), izbrišete vse<br>spremembe, ključi pa bodo obnovljeni na privzete nastavitve.                                                                                                    |

### **Intel Software Guard Extensions**

#### Tabela 35. Intel Software Guard Extensions

| Možnost             | Opis                                                                                                    |  |
|---------------------|----------------------------------------------------------------------------------------------------|--|
| Intel SGX Enable    | V tem polju so navedene možnosti, s katerimi lahko zagotovite<br>varno okolje za uporabo kode/shranjevanje občutljivih informacij<br>znotraj glavnega OS-a. |  |
|                     | Kliknite eno izmed naslednjih možnosti:                                                                                                    |  |
|                     | <ul> <li>Disabled (Onemogočeno)</li> <li>Enabled (Omogočeno)</li> <li>Software Controlled (Nadzira programska oprema)<br/>(privzeto)</li> </ul>             |  |
| Enclave Memory Size | S to možnostjo nastavite SGX Enclave Reserve Memory Size (velikost enklave rezervnega pomnilnika SGX).                                                      |  |
|                     | Kliknite eno izmed naslednjih možnosti:                                                                                                    |  |
|                     | <ul> <li>32 MB</li> <li>64 MB</li> <li>128 MB (privzeto)</li> </ul>                                                                                         |  |

### Delovanje

| Tabe | la 36. | De | lovanj | je |
|------|--------|----|--------|----|
|------|--------|----|--------|----|

| Možnost              | Opis                                                                                                    |
|----------------------|----------------------------------------------------------------------------------------------------|
| Multi Core Support   | To polje določa, ali bo za postopek omogočeno eno jedro oziroma<br>bodo omogočena vsa jedra. Z dodatnimi jedri se izboljša delovanje<br>nekaterih programov. |
|                      | <ul> <li>All (Vse) – privzeto</li> <li>1</li> <li>2</li> <li>3</li> </ul>                                                                                    |
| Intel SpeedStep      | S to možnostjo lahko omogočite ali onemogočite način procesorja<br>Intel SpeedStep.                                                                          |
|                      | <ul> <li>Enable Intel SpeedStep (Omogoči Intel SpeedStep)</li> </ul>                                                                                         |
|                      | Ta možnost je privzeto nastavljena.                                                                                                    |
| C-States Control     | Omogoča vam, da omogočite ali onemogočite dodatna stanja<br>pripravljenosti procesorja.                                                                      |
|                      | <ul> <li>C states (Stanja C)</li> </ul>                                                                                                    |
|                      | Ta možnost je privzeto nastavljena.                                                                                                    |
| Intel TurboBoost     | S to možnostjo lahko omogočite ali onemogočite način Intel<br>TurboBoost procesorja.                                                                         |
|                      | <ul> <li>Enable Intel TurboBoost (Omogoči Intel TurboBoost)</li> </ul>                                                                                       |
|                      | Ta možnost je privzeto nastavljena.                                                                                                    |
| Hyper-Thread Control | S to možnostjo lahko omogočite ali onemogočite tehnologijo<br>HyperThreading (večnitenje) v procesorju.                                                      |
|                      | <ul> <li>Disabled (Onemogočeno)</li> <li>Enabled (Omogočeno) – privzeto</li> </ul>                                                                           |
|                      |                                                                                                    |

### Upravljanje porabe energije

| Možnost                    | Opis                                                                                                    |
|----------------------------|----------------------------------------------------------------------------------------------------|
| AC Behavior                | S to možnostjo lahko omogočite ali onemogočite samodejni vklop računalnika ob priključitvi napajalnika na<br>izmenični tok.                                                                                                    |
|                            | Privzeta nastavitev: možnost »Wake on AC« (Zbudi ob priključitvi napajalnika na izmenični tok) ni izbrana.                                                                                                    |
| Enable Intel Speed         | Enable Intel Speed Shift Technology                                                                                                    |
| Shift Technology           | Privzeta nastavitev: Enabled (Omogočeno)                                                                                                    |
| Auto On Time               | S to možnostjo lahko nastavite uro, ko se mora računalnik samodejno vklopiti. Možnosti so:                                                                                                    |
|                            | <ul> <li>Disabled (Onemogočeno)</li> <li>Every Day (Vsak dan)</li> <li>Weekdays (Ob delavnikih)</li> <li>Select Days (Izbrani dnevi)</li> </ul>                                                                                                    |
|                            | Privzeta nastavitev: Disabled (Onemogočeno)                                                                                                    |
| USB Wake<br>Support        | S to možnostjo lahko omogočite, da naprave USB zbudijo računalnik iz stanja pripravljenosti.<br>() OPOMBA Ta funkcija deluje samo takrat, ko je napajalnik priključen. Če je napajalnik AC<br>odstranjen, ko je sistem v stanju pripravljenosti, bo sistem ukinil napajanje vseh vrat USB, da bi<br>varčeval z energijo baterije. |
|                            | <ul> <li>Enable USB vvake Support (Umogoci podporo za prekiop racunalnika iz stanja pripravijenosti prek naprav<br/>USB)</li> </ul>                                                                                                    |
| Wireless Radio<br>Control  | Če je ta funkcija omogočena, bo zaznala povezavo računalnika z omrežnim kablom, brezžične povezave bodo<br>samodejno onemogočene (WLAN in/ali WWAN).                                                                                                    |
|                            | Control WLAN Radio (Nadzor nad oddajnikom za WLAN) – onemogočeno                                                                                                    |
| Wake on LAN                | S to možnostjo lahko omogočite ali onemogočite funkcijo, ki računalnik vklopi iz izklopljenega stanja s signalom<br>prek omrežja LAN.                                                                                                    |
|                            | <ul> <li>Disabled (Onemogočeno)</li> <li>LAN Only (Samo LAN)</li> <li>LAN with PXE Boot (LAN z zagonom PXE)</li> </ul>                                                                                                    |
|                            | Privzeta nastavitev: Disabled (Onemogočeno)                                                                                                    |
| Block Sleep                | Ta omogoča preprečevanje prehoda v stanje pripravljenosti v operacijskem sistemu. Če je funkcija omogočena, sistem ne bo preklopil v stanje pripravljenosti.                                                                                                    |
|                            | Block Sleep (Blokiranje stanja pripravljenosti) – onemogočeno                                                                                                    |
| Peak Shift                 | S to možnostjo zmanjšate porabo energije, ko je poraba energije največja. Ko omogočite to možnost, sistem<br>uporablja samo energijo baterije, tudi če je napajalnik priklopljen.                                                                                                    |
|                            | <ul> <li>Enable Peak Shift (Omogoči preklop ob višji tarifi) – onemogočeno</li> <li>Set battery threshold (15 % to 100 %) – 15 % (privzeto omogočeno)</li> </ul>                                                                                                    |
| Advanced Battery<br>Charge | S to možnostjo lahko izboljšate stanje baterije. Če omogočite to možnost, sistem, ko ga ne uporabljate, uporabi<br>standardni algoritem polnjenja in druge tehnike ter s tem izboljša stanje baterije.                                                                                                    |
| Configuration              | Enable Advanced Battery Charge Mode (Omogoči napredni način polnjenja baterije) – onemogočeno                                                                                                    |
| Primary Battery            | S to možnostjo lahko izberete način polnjenja baterije. Možnosti so:                                                                                                    |
| Cnarge<br>Configuration    | <ul> <li>Adaptive (Prilagodljivo) – privzeto omogočeno</li> <li>Standard (Standardno) – Popolnoma napolni baterijo pri standardni hitrosti.</li> <li>ExpressCharge (Hitro polnjenje) – baterija se napolni hitreje (v krajšem času) z Dellovo tehnologijo hitrega polnjenja.</li> </ul>                                           |
|                            | <ul> <li>Primarily AC use (Primarno uporaba napajanja na izmenični tok)</li> <li>Custom (Po meri)</li> </ul>                                                                                                    |

Custom (Po meri)

#### Možnost

#### Opis

Če izberete »Custom Charge« (Polnjenje po meri), lahko nastavite tudi možnosti »Custom Charge Start« (Začetek polnjenja po meri) in »Custom Charge Stop« (Konec polnjenja po meri).

OPOMBA Pri določenih baterijah vsi načini polnjenja morda niso na voljo. Če želite omogočiti to možnost, onemogočite možnost Advanced Battery Charge Configuration (Napredna konfiguracija polnjenja baterije).

### Način delovanja preskusa POST

| Možnost                    | Opis                                                                                                    |
|----------------------------|----------------------------------------------------------------------------------------------------|
| Adapter Warnings           | S to možnostjo lahko omogočite ali onemogočite opozorilna sporočila sistemskih nastavitev (BIOS), ko uporabljate<br>določene napajalnike.                                                                                                    |
|                            | Privzeta nastavitev: Enable Adapter Warnings (Omogoči opozorila napajalnika)                                                                                                    |
| Numlock Enable             | S to možnostjo lahko omogočite možnost zaklepa številskih tipk ob zagonu računalnika.                                                                                                    |
|                            | Enable Network (Omogoči omrežje). Ta možnost je privzeto omogočena.                                                                                                    |
| Fn Lock Options            | Omogoča, da s kombinacijo bližnjičnih tipk Fn in Esc preklapljate primarni način delovanja tipk F1–F12 med<br>standardnimi in sekundarnimi funkcijami. Če onemogočite to možnost, ne morete hitro preklapljati primarnega<br>načina delovanja teh tipk. Na voljo so te možnosti: |
|                            | <ul> <li>Fn Lock (Zakleni tipko Fn) – privzeto omogočeno.</li> <li>Lock Mode Disable/Standard (Onemogoči način zaklepa/standardno) – ta možnost je privzeto omogočena.</li> <li>Lock Mode Enable/Secondary (Omogoči način zaklepa/sekundarno)</li> </ul>                         |
| Fastboot                   | Omogoča hitrejši postopek zagona s preskokom nekaterih korakov glede združljivosti. Možnosti so:                                                                                                    |
|                            | <ul> <li>Minimal (Minimalno)</li> <li>Thorough (Temeljito) – privzeto omogočeno</li> <li>Auto (Samodejno)</li> </ul>                                                                                                    |
| Extended BIOS<br>POST Time | Omogoča ustvarjanje dodatne zakasnitve pred zagonom. Možnosti so:                                                                                                    |
|                            | <ul> <li>0 seconds (0 sekund) – privzeto omogočeno.</li> <li>5 seconds (5 sekund)</li> <li>10 seconds (10 sekund)</li> </ul>                                                                                                    |
| Full Screen Logo           | <ul> <li>Enable Full Screen Logo (Omogoči logotip v celozaslonskem načinu) – ni omogočeno</li> </ul>                                                                                                    |
| Warnings and<br>errors     | <ul> <li>Prompt on warnings and errors (Prikaži poziv ob opozorilih in napakah – privzeto omogočeno</li> <li>Continue on warnings (Nadaljuj kljub opozorilom)</li> <li>Continue on warnings and errors (Nadaljuj kljub opozorilom in papakam)</li> </ul>                         |

### Upravljanje

| Možnost                                              | Opis                                                                                                    |
|------------------------------------------------------|----------------------------------------------------------------------------------------------------|
| Intel AMT<br>Capability<br>(Podpora za Intel<br>AMT) | S to možnostjo lahko določite, ali mora biti funkcija bližnjičnih tipk AMT in MEBx omogočena med zagonom<br>računalnika.                                           |
|                                                      | <ul> <li>Disabled (Onemogočeno)</li> <li>Enabled (Omogočeno) – privzeto</li> <li>Restrict MEBx Access (Omejitev dostopa MEBx)</li> </ul>                           |
| MEBX Hotkey                                          | Ko je omogočeno, lahko določite Intel AMT z lokalno datoteko iz pomnilniške naprave USB.<br>• Enable USB Provision (Omogoči uporabo USB-ja) – privzeto onemogočeno |
| MEBX Hotkey                                          | S to možnostjo lahko določite, ali mora biti funkcija bližnjične tipke MEBx omogočena med zagonom računalnika.                                                     |

#### Možnost Opis

· Enable MEBx Hotkey (Omogoči bližnjično tipko MEBx) – privzeto omogočeno

### Podpora za virtualizacijo

| Možnost           | Opis                                                                                                    |
|-------------------|----------------------------------------------------------------------------------------------------|
| Virtualization    | To polje določa, ali lahko nadzornik navideznih računalnikov (VMM) uporablja pogojne zmogljivosti strojne opreme,<br>ki jih zagotavlja tehnologija Intel Virtualization Technology.                                                                                                    |
|                   | Enable Intel Virtualization Technology (Omogoči tehnologijo Intel Virtualization) – privzeto omogočeno.                                                                                                    |
| VT for Direct I/O | Nadzorniku navideznih računalnikov (VMM) omogoči ali onemogoči uporabo dodatnih zmogljivosti strojne opreme,<br>ki jih zagotavlja tehnologija Intel® Virtualization za neposreden V/I.                                                                                                    |
|                   | Enable VT for Direct I/O (Omogoči VT za neposreden V/I) – privzeto omogočena.                                                                                                    |
| Trusted Execution | Ta možnost določa, ali lahko nadzornik izmerjenih navideznih računalnikov (MVMM) uporablja dodatne zmogljivosti<br>strojne opreme, ki jih zagotavlja tehnologija Intel Trusted Execution Technology. Če želite uporabljati to funkcijo,<br>morate omogočiti TPM Virtualization Technology (Tehnologijo virtualizacije TPM) in Virtualization Technology for<br>Direct I/O (Tehnologijo virtualizacije za neposredni V/I). |
|                   | Trusted Execution (Zaupanja vredno izvajanje) – privzeto onemogočeno.                                                                                                    |

Brezžično omrežje

#### Opis možnosti

Wireless Device Enable S to možnostjo lahko omogočite ali onemogočite notranje brezžične naprave.

- · WLAN
- · Bluetooth

Vse možnosti so privzeto omogočene.

### Zaslon za vzdrževanje

| Možnost        | Opis                                                                                                    |  |
|----------------|----------------------------------------------------------------------------------------------------|--|
| Service Tag    | Prikazuje servisno oznako vašega računalnika.                                                                                                    |  |
| Asset Tag      | Omogoča vam, da ustvarite oznako sredstva računalnika, če oznaka še ni bila nastavljena. Ta možnost ni privzeto<br>nastavljena.                                                                                                |  |
| BIOS Downgrade | To polje nadzoruje zamenjavo vdelane programske opreme s starejšimi različicami. Možnost »Allow BIOS<br>downgrade« (Dovoli zamenjavo BIOS-a s starejšo različico) je privzeto omogočena.                                       |  |
| Data Wipe      | To polje uporabnikom omogoča varno brisanje podatkov iz vseh notranjih naprav za shranjevanje. Možnost »Wipe on Next boot« (Brisanje podatkov ob naslednjem zagonu) ni privzeto omogočena. Seznam naprav, na katere to vpliva: |  |
|                | <ul> <li>Notranji trdi disk/pogon SSD SATA</li> <li>Notranji pogon SSD SATA M.2</li> <li>Notranji pogon SSD PCIe M.2</li> <li>Notranji eMMC</li> </ul>                                                                         |  |
| BIOS Recovery  | To polje uporabniku omogoča obnovitev iz datoteke za obnovitev na primarnem trdem disku ali zunanjem<br>ključu USB kljub nekaterim pokvarjenim segmentom BIOS-a.                                                               |  |
|                | <ul> <li>BIOS Recovery from Hard Drive (Obnovitev BIOS-a s trdega diska) – privzeto omogočeno</li> <li>Always perform integrity check (Vedno izvedi preverjanje celovitosti) – privzeto onemogočeno</li> </ul>                 |  |

#### Možnost

Date (Datum

Opis

**First Power On** Ta možnost omogoča nastavitev datuma lastništva.

Set Ownership Date (Nastavi datum lastništva) – privzeto onemogočeno

### Sistemski dnevniki

| Možnost        | Opis                                                                                 |
|----------------|--------------------------------------------------------------------------------------|
| BIOS Events    | Omogoča ogled in odstranjevanje dogodkov preskusa POST sistemskih nastavitev (BIOS). |
| Thermal Events | Omogoča ogled in odstranjevanje dogodkov sistemskih nastavitev (temperatura).        |
| Power Events   | Omogoča ogled in odstranjevanje dogodkov sistemskih nastavitev (napajanje).          |

### Posodabljanje BIOS-a v sistemu Windows

Priporočamo, da BIOS (System Setup (Nastavitev sistema)) posodobite, če zamenjate sistemsko ploščo ali če je na voljo posodobitev. Če uporabljate prenosni računalnik, poskrbite, da bo baterija popolnoma napolnjena in priključena v električno vtičnico.

() OPOMBA Če je funkcija BitLocker omogočena, jo morate pred posodabljanjem sistemskega BIOS-a onemogočiti, po dokončani posodobitvi BIOS-a pa znova omogočiti.

- 1. Ponovno zaženite računalnik.
- 2. Obiščite spletno mesto Dell.com/support.
  - Izpočnite polje Service Tag (Servisna oznaka) ali Express Service Code (Koda za hitri servis) in kliknite Submit (Pošlji).
     Kliknite Detect Product (Zaznaj izdelek) in upoštevajte navodila na zaslonu.
- 3. Če servisne oznake ni mogoče zaznati ali najti, kliknite Choose from all products (Izbira med vsemi izdelki).
- 4. Na seznamu izberite Products (Izdelki).

#### (j) OPOMBA Izberite ustrezno kategorijo, da odprete stran izdelka.

- 5. Izberite model svojega računalnika in pojavila se bo stran Product Support (Podpora za izdelek).
- 6. Kliknite Get drivers (Prenos gonilnikov) in nato Drivers and Downloads (Gonilniki in prenosi). Odpre se razdelek Drivers and Downloads (Gonilniki in prenosi).
- 7. Kliknite Find it myself (Poiskal(-a) bom sam).
- 8. Kliknite BIOS, če si želite ogledati različice BIOS-a.
- 9. Poiščite najnovejšo datoteko za BIOS in kliknite Download (Prenesi).
- V oknu Please select your download method below window (Pod oknom izberite način prenosa) izberite želeni način prenosa in nato kliknite Download File (Prenesi datoteko).
   Odpre se okno File Download (Prenos datoteke).
- 11. Kliknite Save (Shrani), da shranite datoteko v računalnik.
- Kliknite Run (Zaženi) in tako namestite posodobljene nastavitve BIOS-a v računalnik. Upoštevajte navodila na zaslonu.

### Posodabljanje BIOS-a v sistemih z omogočeno funkcijo BitLocker

POZOR Če pred posodabljanjem BIOS-a funkcija BitLocker ni ustavljena, sistem ob naslednjem vnovičnem zagonu ne bo prepoznal ključa BitLocker. Nato boste pozvani, da za nadaljevanje vnesete ključ za obnovitev, in sistem bo to zahteval ob vsakem vnovičnem zagonu. Če ključ za obnovitev ni znan, lahko pride do izgube podatkov ali nepotrebne vnovične namestitve operacijskega sistema. Dodatne informacije o tej temi so na voljo v članku zbirke znanja: https:// www.dell.com/support/article/sln153694

### Posodabljanje sistemskega BIOS-a s pogona USB

Če se sistem Windows ne zažene in želite kljub temu posodobiti BIOS, prenesite datoteko za posodobitev BIOS-a v drug računalnik in jo shranite na pogon USB.

#### (i) OPOMBA Uporabite pogon USB, na katerem je omogočen zagon. Podrobnosti najdete v tem članku: https:// www.dell.com/support/article/us/en/19/sln143196/

- 1. Prenesite datoteko .EXE za posodobitev BIOS-a v drug sistem.
- 2. Kopirajte datoteko, npr. O9010A12.EXE, na pogon USB, na katerem je omogočen zagon.
- 3. Vstavite pogon USB v računalnik, v katerem želite posodobiti BIOS.
- 4. Znova zaženite računalnik, ko se prikaže logotip Dell, pritisnite tipko F12, da odprete zagonski meni.
- 5. S smernimi tipkami izberite USB Storage Device in kliknite »Return«.
- 6. Računalnik se bo zagnal v ukazno vrstico Diag C:\>.
- 7. Zaženite datoteko tako, da vnesete polno ime datoteke, npr. O9010A12.exe, in pritisnite tipko Enter.
- 8. Zagnalo se bo orodje za posodobitev BIOS-a, upoštevajte navodila na zaslonu.

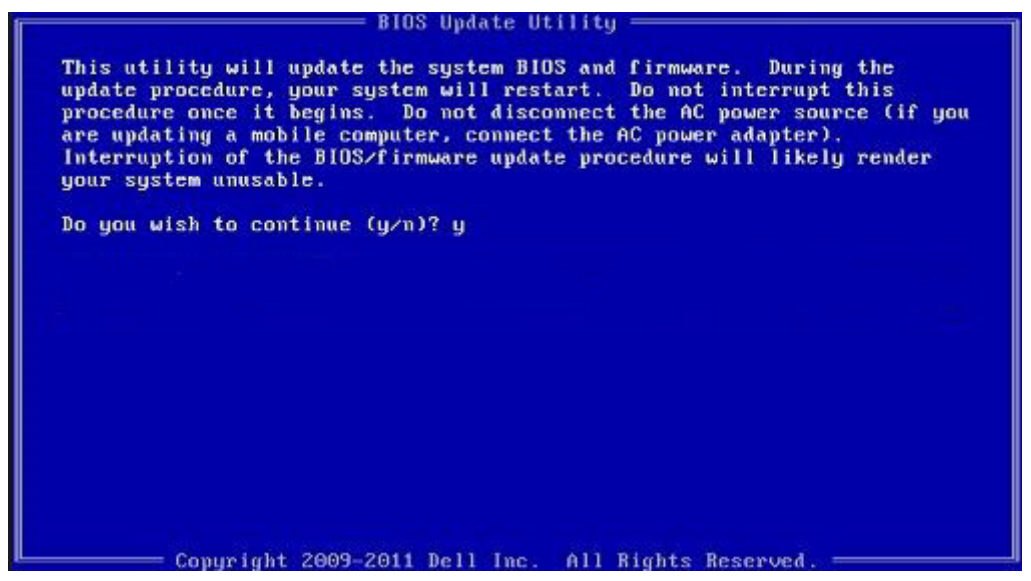

Skica 1. Zaslon za posodobitev BIOS-a v okolju DOS

### Sistemsko geslo in geslo za nastavitev

#### Tabela 37. Sistemsko geslo in geslo za nastavitev

| Vrsta gesla         | Opis                                                                                                    |
|---------------------|----------------------------------------------------------------------------------------------------|
| Sistemsko geslo     | Geslo, ki ga morate vnesti, če se želite prijaviti v sistem.                                              |
| Geslo za nastavitev | Geslo, ki ga morate vnesti, če želite dostopati do nastavitev BIOS-a<br>v računalniku in jih spreminjati. |

S sistemskim geslom in geslom za nastavitev lahko zaščitite računalnik.

🔨 POZOR Funkcije gesel omogočajo osnovno raven zaščite podatkov v računalniku.

POZOR Če podatki, ki so shranjeni v računalniku, niso zaklenjeni in jih pustite nenadzorovane, lahko do njih dostopa prav vsak.

(j) OPOMBA Funkcija za določitev sistemskega gesla in gesla za nastavitev je onemogočena.

### Dodeljevanje gesla za nastavitev sistema

Novo sistemsko ali skrbniško geslo System or Admin Password lahko dodelite samo, ko je status Not Set (Ni nastavljeno).

Če želite odpreti nastavitev sistema, takoj po vklopu ali vnovičnem zagonu pritisnite F2.

- 1. Na zaslonu System BIOS ali System Setup izberite Security (Varnost) in pritisnite Enter. Prikaže se zaslon Security (Varnost).
- 2. Izberite System/Admin Password (Sistemsko/skrbniško geslo) in ustvarite geslo v polju Enter the new password (Vnesite novo geslo).

Če želite določiti sistemsko geslo, upoštevajte te smernice:

- · Geslo je lahko največ 32-mestno.
- · Geslo lahko vsebuje števke 0-9.
- · Veljavne so samo male črke. Velike črke niso dovoljene.
- Dovoljeni so samo ti posebni znaki: presledek, ("), (+), (,), (-), (.), (/), (;), ([), (\), (]), (`).
- 3. Vnesite sistemsko geslo, ki ste ga že vnesli v polje Confirm the new password (Potrdite novo geslo) in kliknite OK (V redu).
- 4. Pritisnite Esc in prikazan bo poziv, da shranite spremembe.
- 5. Pritisnite Y, da shranite spremembe. Računalnik se znova zažene.

## Brisanje ali spreminjanje obstoječega gesla za nastavitev sistema

Preden poskušate izbrisati ali spremeniti obstoječe geslo za sistem in/ali nastavitev, se prepričajte, da je možnost **Password Status (Stanje gesla)** nastavljena na Unlocked (odklenjeno) (v nastavitvi sistema). Če je možnost **Password Status (Stanje gesla)** nastavljena na Locked (zaklenjeno), obstoječega gesla za sistem ali nastavitev ne morete izbrisati ali spremeniti.

Če želite odpreti Sistemske nastavitve, takoj po vklopu ali ponovnem zagonu pritisnite F2.

- 1. Na zaslonu System BIOS (Sistem BIOS) ali System Setup (Sistemske nastavitve) izberite System Security (Sistemska varnost) in pritisnite Enter.
  - Prikaže se zaslon System Security (Sistemska varnost).
- 2. Na zaslonu System Security (Sistemska varnost) preverite, ali je možnost Password Status (Stanje gesla) nastavljena na Unlocked (Odklenjeno).
- 3. Izberite System Password (Geslo za sistem), spremenite ali izbrišite obstoječe geslo za sistem in pritisnite Enter ali Tab.

4. Izberite Setup Password (Nastavitev gesla), spremenite ali izbrišite obstoječe nastavitev gesla in pritisnite Enter ali Tab.

- () OPOMBA Če spremenite geslo za sistem in/ali nastavitev, ob pozivu znova vnesite novo geslo.Če geslo za sistem in/ali nastavitev izbrišete, ob pozivu potrdite izbris.
- 5. Pritisnite Esc in prikaže se sporočilo s pozivom za shranitev sprememb.
- 6. Pritisnite Y, da shranite spremembe ter zaprete Sistemske nastavitve. Računalnik se bo znova zagnal.

### Iskanje pomoči

8

#### Teme:

Vzpostavljanje stika z družbo Dell

### Vzpostavljanje stika z družbo Dell

() OPOMBA Če nimate na voljo povezave z internetom, lahko podatke za stik najdete na računu o nakupu, embalaži, blagajniškem izpisku ali katalogu izdelkov Dell.

Dell ponuja več možnosti spletne in telefonske podpore ter servisa. Razpoložljivost je odvisna od države in izdelka, nekatere storitve pa morda niso na voljo na vašem območju. Če želite vzpostaviti stik z Dellovo prodajo, tehnično podporo ali podporo kupcem:

- 1. Obiščite spletno mesto **Dell.com/support**.
- 2. Izberite kategorijo podpore.
- 3. Potrdite državo ali regijo na spustnem seznamu Choose A Country/Region (Izberite državo/regijo) na dnu strani.
- 4. Izberite ustrezno storitev ali povezavo do želene podpore.